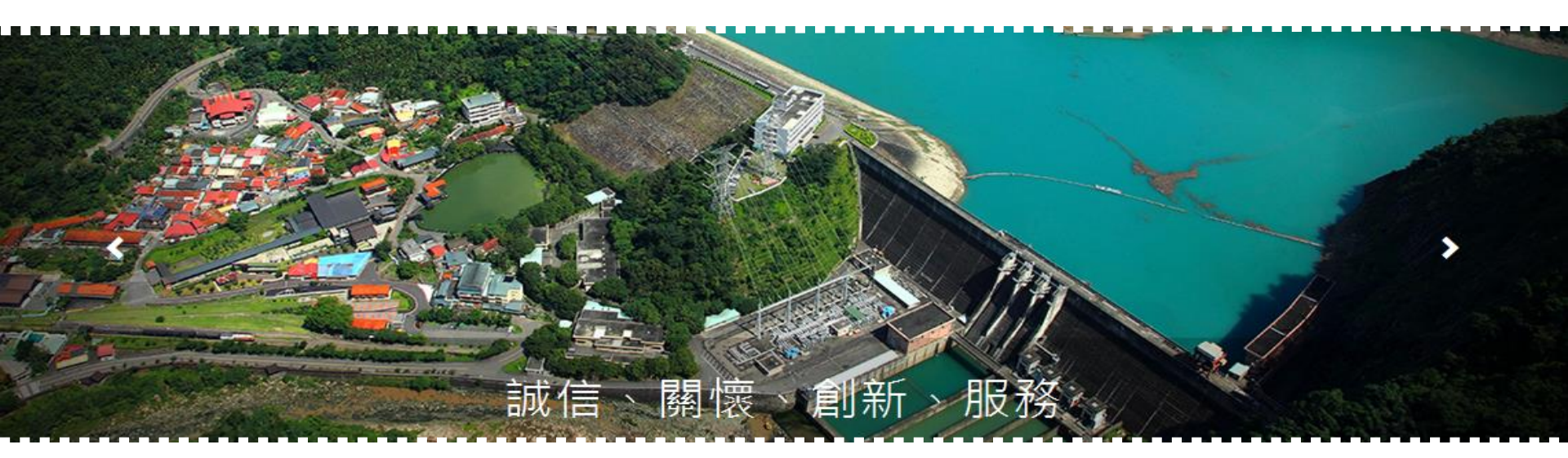

# 「高壓用戶服務入口網站」 簡介

台灣電力公司業務處 105年05月19日

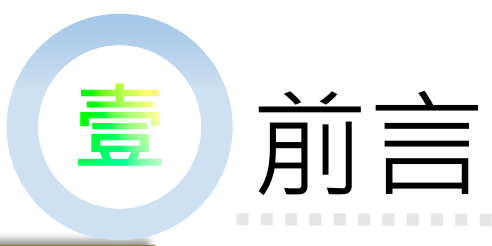

## 開放上線試用說明

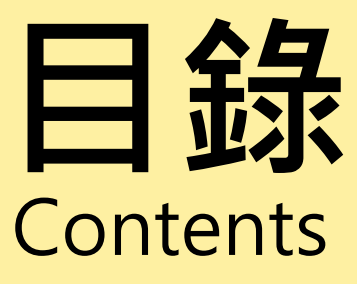

# 入口網站架構與功能

案例說明

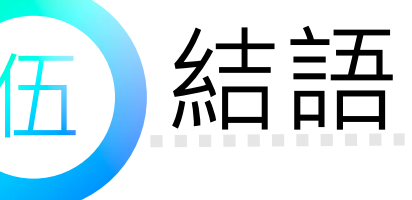

**E** 

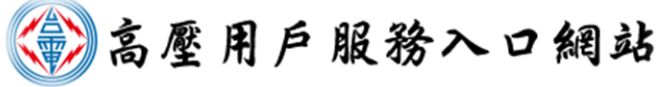

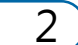

## ICT資通訊技術的發達

高壓用戶服務入口網站

3

網路

圖片取

CONTRACTOR OF CONTRACT

## 自主電能管理成為新趨勢

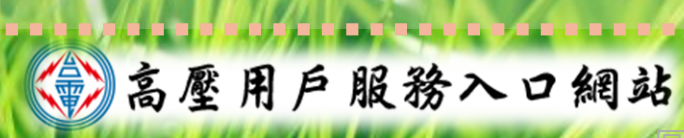

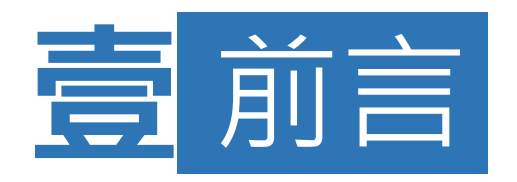

## 為提升對用戶的服務及鼓勵節能減碳,建置 高壓用戶服務入口網站,運用智慧型電表基 礎建設(AMI)資料提供用戶加值服務,以 利用戶自主電能管理。

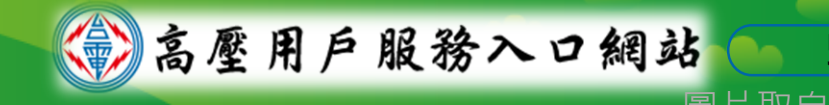

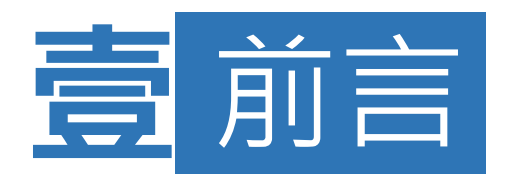

## 本網站已上線試用,高壓以上用戶可憑「工商 憑證」線上註冊或臨櫃書面申請。

## ■網站提供「用戶資訊」、「需量反應負載管理 措施試算」及「節能專區」等服務項目。

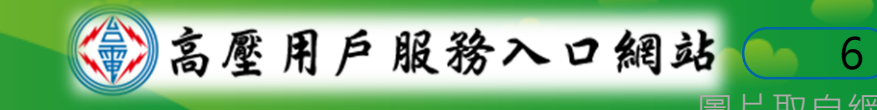

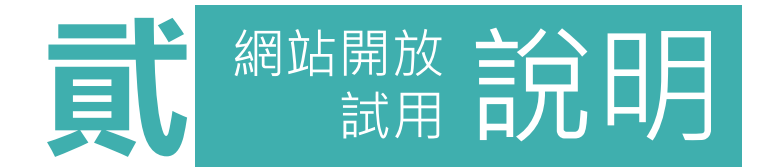

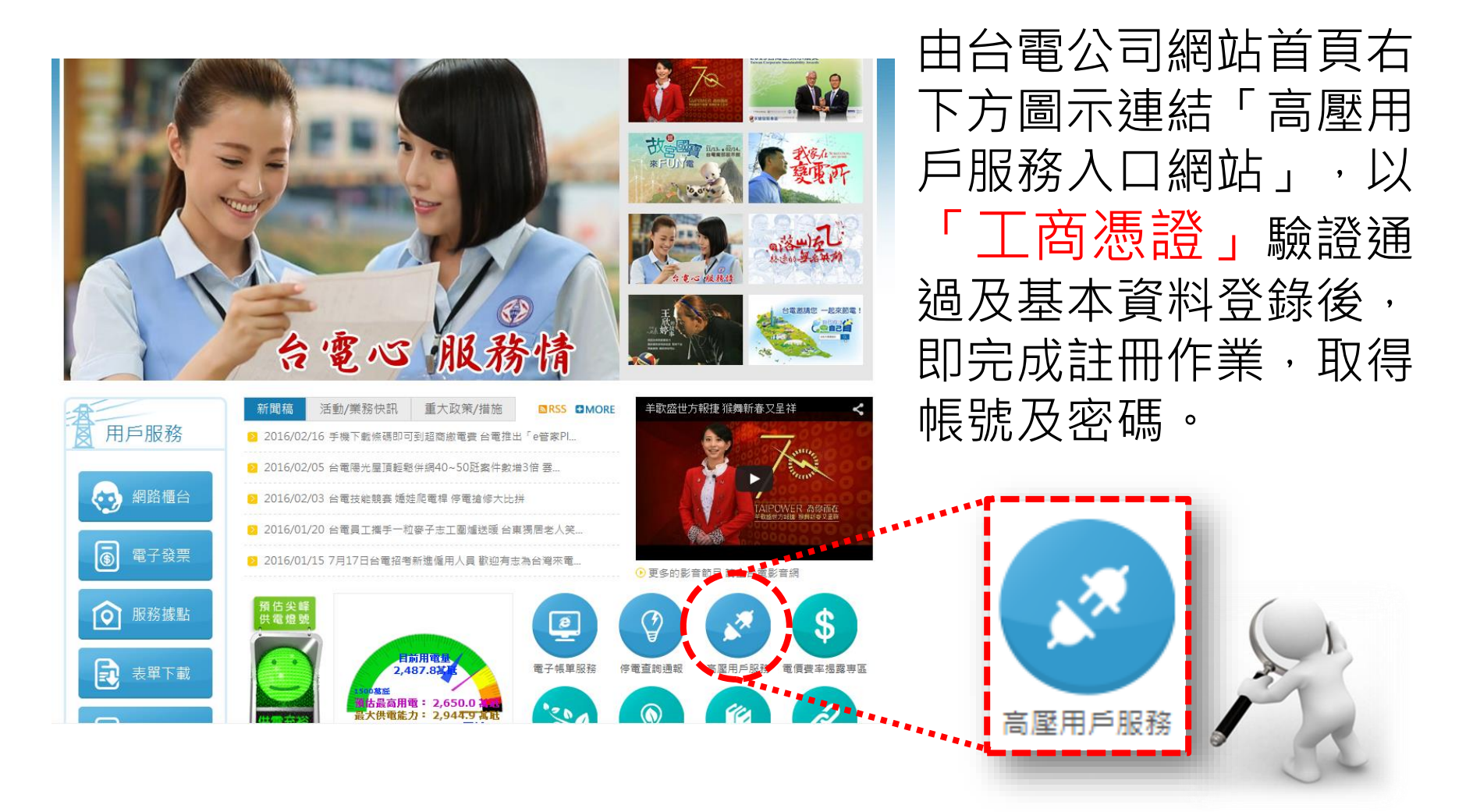

高壓用户服務入口網站

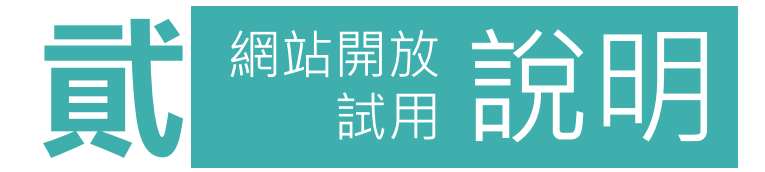

- ■線上註冊只需第一次使用「**工商憑證**」,後續憑 「帳號及密碼」即可登入。
- 無工商憑證或無法使用線上註冊用戶,可採臨櫃 申請方式辦理(攜大小章臨櫃辦理,或上網下載申 請單填寫及用印後攜至台電公司辦理)。
- 如有網站操作問題或意見回饋,歡迎於網站內填 寫相關改進意見(或撥打02-23666672專線服務), 提供本公司系統功能增修及維護之參考。

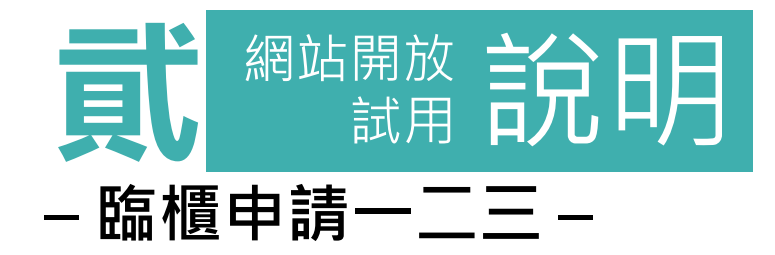

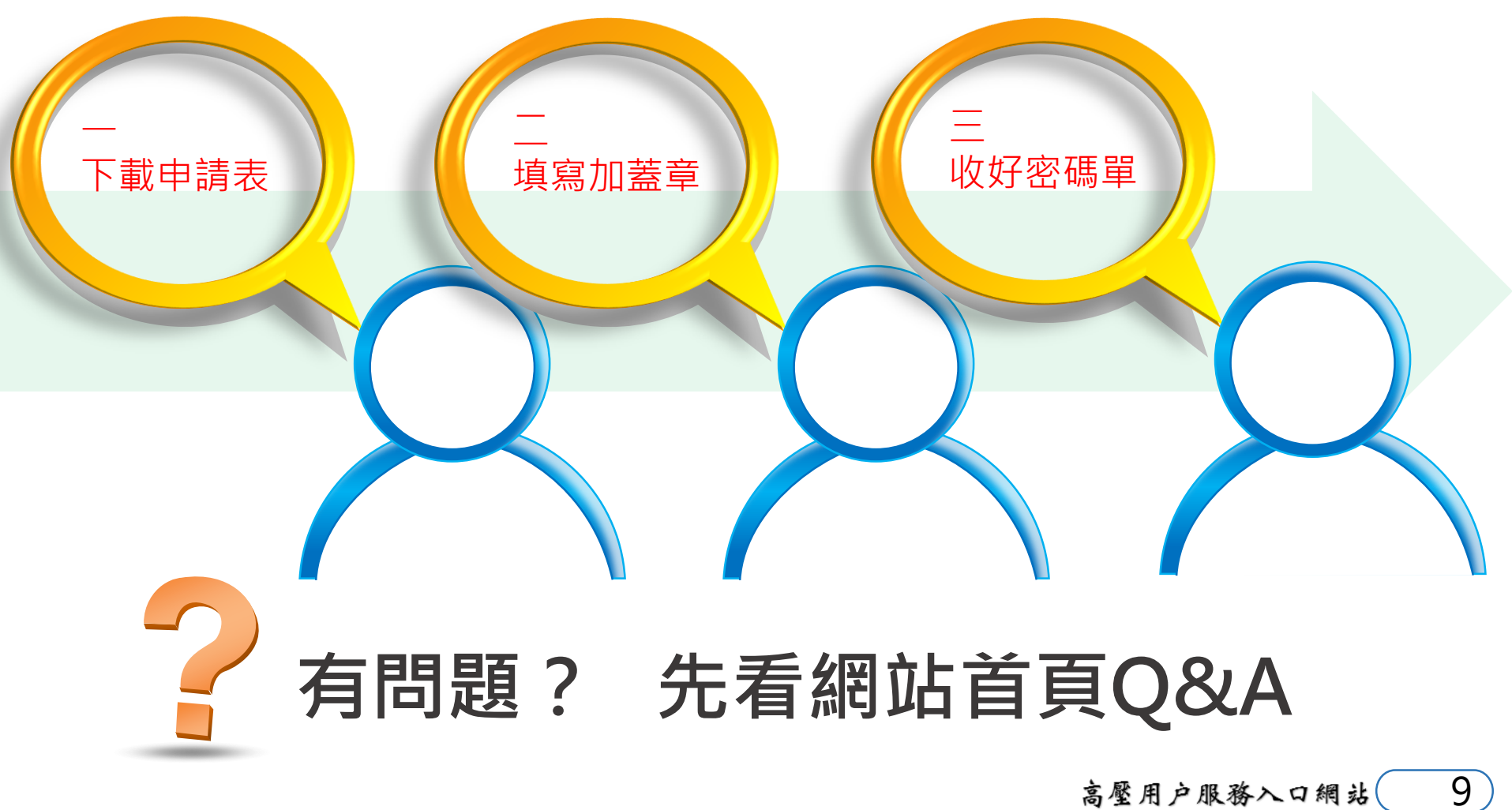

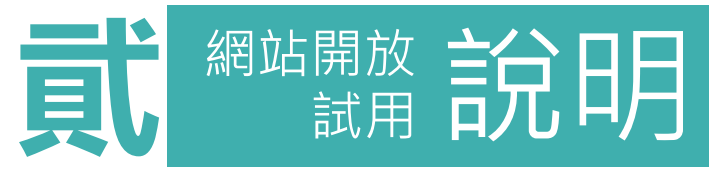

## - 功能架構說明 -

## 網站功能分為四大區塊:用戶資訊、用電管理、需量反應負載 管理措施試算及節能專區。

| 用戶資訊        | 需量反應負載管理措施試算                | 節能專區                         |
|-------------|-----------------------------|------------------------------|
| 基本資料        | 計畫性減少用電措施(一)                | 節能小叮嚀                        |
| 不同期間電費比較    | 計畫性減少用電措施(二) - 試用期間<br>提供說明 | 經濟部能源局節約能源園區                 |
|             | 計畫性減少用電措施(三)                | 經濟部能源局節能服務網                  |
| <u>用電管理</u> | 臨時性減少用電措施(一)                | 台電公司省電專區                     |
| 用電量分析       | 臨時性減少用電措施(二)                |                              |
| 同行業用戶分析     | 空調週期性暫停用電措施說明               | ■■■ 試用功能提供每月、每週及             |
| 模擬負載試算      |                             | 每日用電量圖表分析(木提供<br>每小時及每15分鐘)。 |
| 契約容量試算      |                             | 試用功能                         |
|             |                             | 高壓用戶服務入口網站 10                |

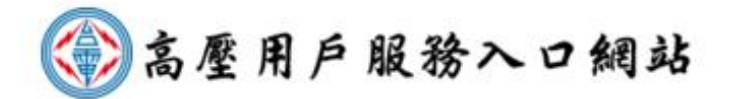

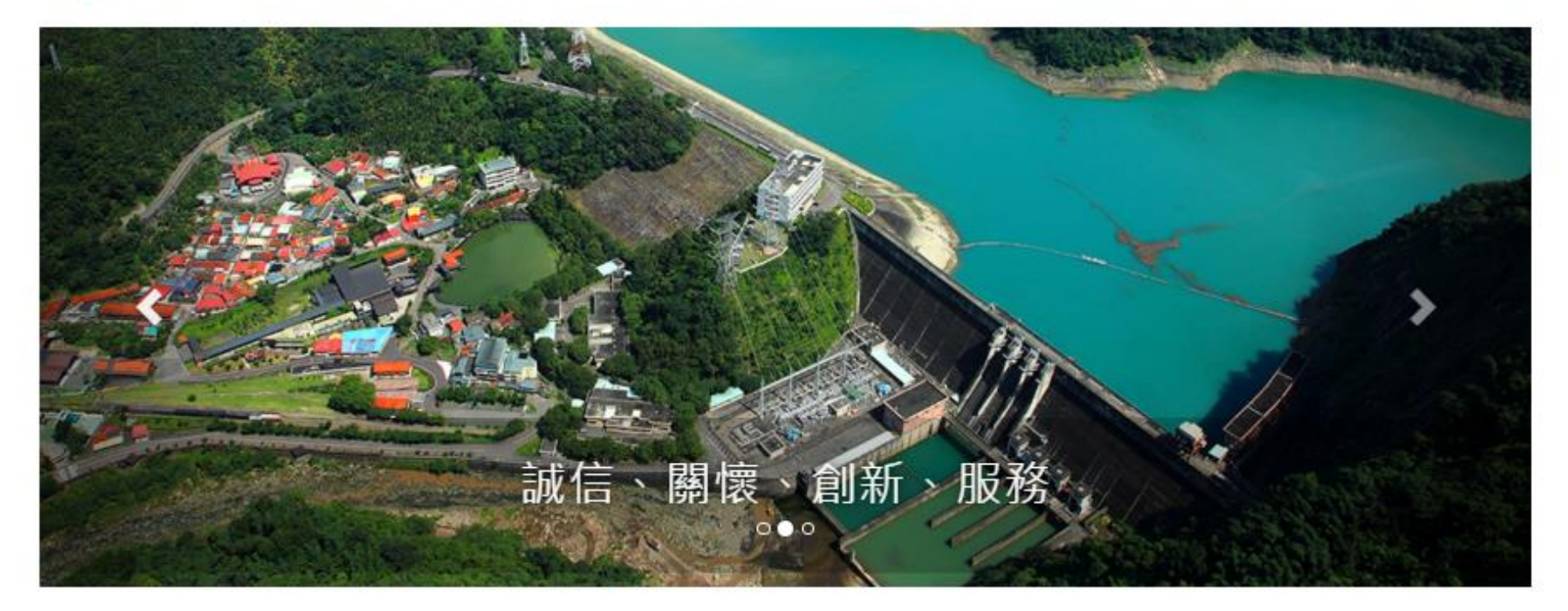

| 圖 最新公                                  | 告                                                                                                    |   | [← 用戶 | ≦登入              |       |
|----------------------------------------|----------------------------------------------------------------------------------------------------|---|-------|------------------|-------|
| 2016/01/30<br>2015/11/10<br>2015/10/26 | 網站功能105年2月1日09:00~17:00暫停服務公告<br>即日起開放網站臨櫃申辦註冊帳號業務<br>網站功能104年10月26日17:30~19:30暫停服務公告                        | - | 帳號    | 請輸入帳號<br>請輸入12碼以 | 登入    |
| 2015/10/13<br>2015/10/01<br>2015/06/26 | 網站功能104年10月14日11:30~13:30暫停服務公告<br>台電公告今(104)年10月1日電價調降方案 降幅2.33% 用電越省降幅越大<br>網站功能104年6月27日08:30~13:00暫停服務公告 | • | 立即註   | 冊 註冊注意事項<br>載    | 無法豆八? |

陽私權保護政策 | 安全性政策 | 著作權聲明 聯絡電話:02-23666672 (週一至週五9:00~12:00 + 13:00~17:00) 台灣電力公司版權所有,最佳瀏覽環境:解析度1024x768以上 / Chrome、Firefox、IE 11.0以上版本瀏覽器。

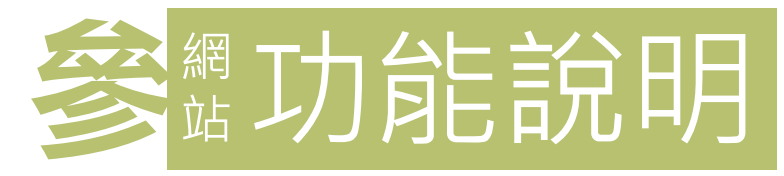

| Ŀ | 用,  | ≦登入        |        |
|---|-----|------------|--------|
|   |     |            |        |
|   | 帳號  | 請輸入帳號      | 登入     |
|   | 密碼  | 請輸入12碼以上   | 無法登入?  |
|   | 立即討 | ἑ冊┃註冊注意事項┃ | 臨櫃文件下載 |

註冊成功取得帳號及密碼後, 即可開始登入使用。(系統以 統一編號為帳號)

以「統一編號」註冊為帳號 之用戶,系統會自動將在本 公司電費開票系統中登載為 該「統一編號」之所有電號 歸屬於該帳號下,登入後即 可檢視。

12

高壓用戶服務入口網站

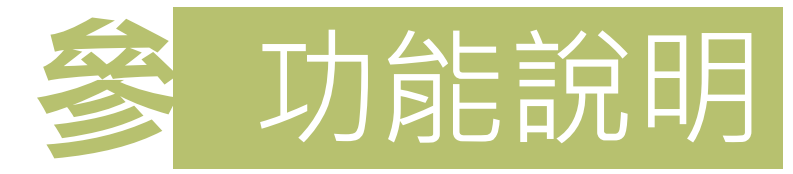

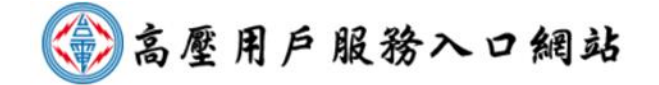

功能選單 服務項目 聯絡我們 常見問答

13

高壓用戶服務入口網站

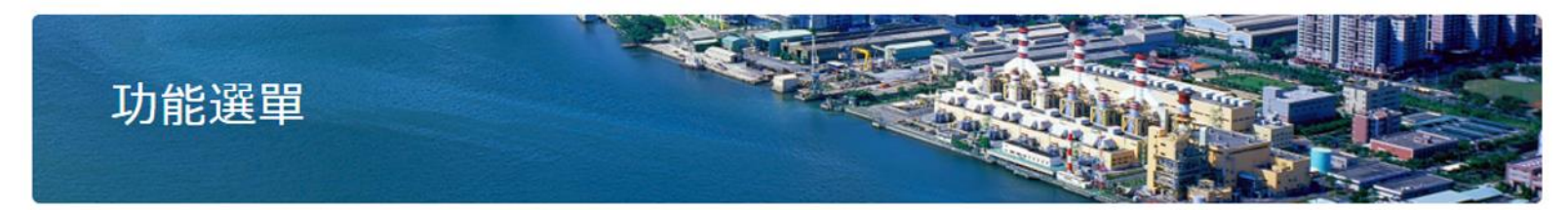

為鼓勵節能減碳,歡迎貴用戶多加運用本網站需量反應負載管理措施試算功能,有助減少用電成本。

首頁 / 功能選單

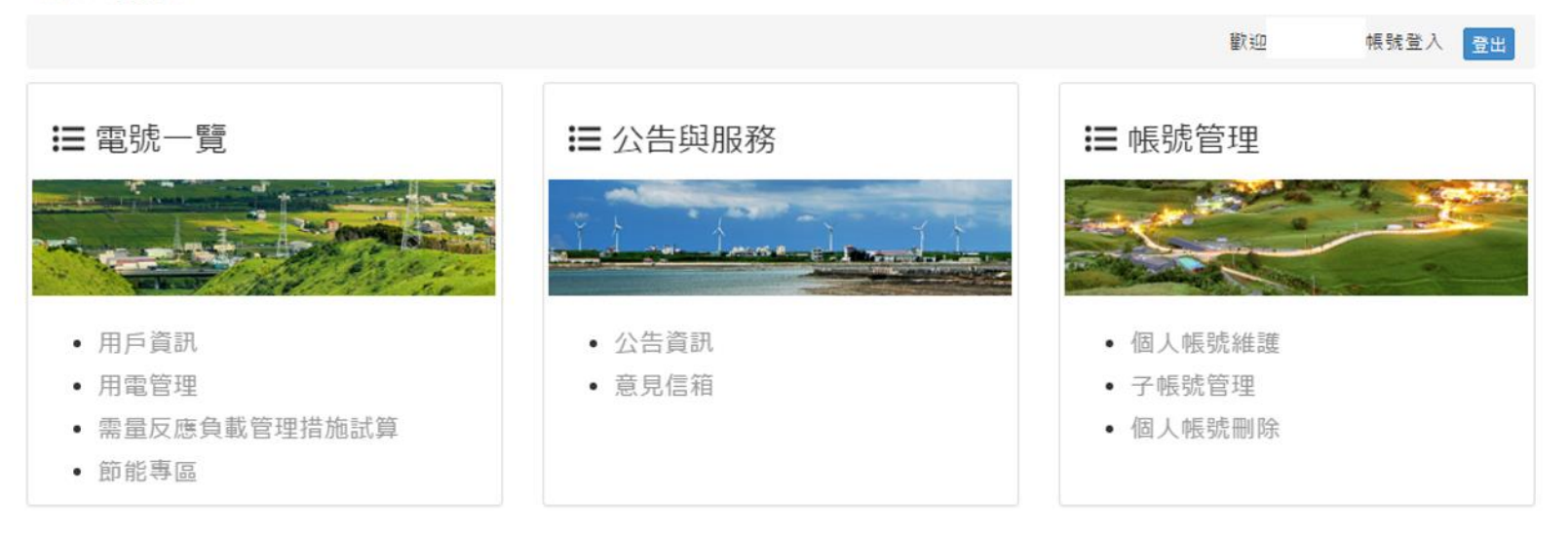

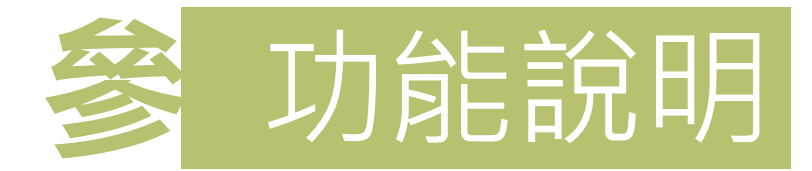

### -新版試用功能-■ 點選用戶資訊後可看到同一統編 之所有電號。 ■ 選擇某一電號後可使用用戶資訊 及用電管理功能。

14

高壓用戶服務入口網站

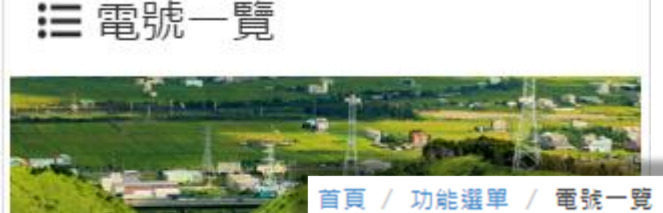

| <ul> <li>用戶資訊</li> </ul> |                                                                                                    |                    |                              | 歡迎   | <b>振號登入</b> 登出 |
|--------------------------|----------------------------------------------------------------------------------------------------|--------------------|------------------------------|------|----------------|
| • 用電管理                   | 請選擇要使用的                                                                                                    | 電號:                |                              |      |                |
| • 需量反應負載                 | 電號                                                                                                    | 戶名                 | 用電地址                         | 會員類型 | 到期日 功能         |
| • 節能專區                   | ź                                                                                                    | 台灣電力公              | 台北市羅斯福路3段                    | 會員   | 檢視             |
|                          | Tel Participation and the participation of the participation of the part | 臺灣電力股份產<br>研究所     | 台北市中正區羅斯福<br>8號              | 會員   | 檢視             |
|                          | f<br>B                                                                                                    | 台灣電力股份測<br>氢北部儲運中心 | 桃園市観音區快速路<br>8號A、D、E棟1<br>棟1 | 會員   | 檢視             |
|                          | É<br>te                                                                                                    | 台灣電力股份계<br>共電區營運處  | 台南市新市區堤塘港                    |      | 檢視             |
|                          |                                                                                                    | 台灣電力股份계<br>發電廠     | 仁愛鄉法治村武安路                    | 會員   | 檢視             |

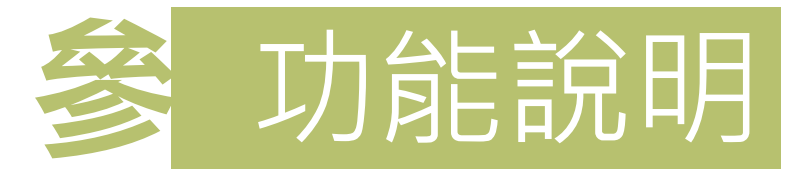

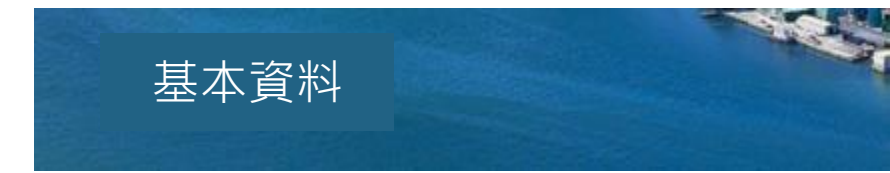

首頁 / 功能選單 / 電號一覽 / 用戶資訊 / 基本資料

|             |              |       |           |       |             | 歡迎         | 長號登入  | 電器         | 登出 |
|-------------|--------------|-------|-----------|-------|-------------|------------|-------|------------|----|
| 用戶資料        | 用電紀錄         | 電費紀錄  | 負載管理措施    | 近3年經常 | 契約異動        | 最高需量時間     |       |            |    |
|             |              |       |           | 基本了   | 資料          |            |       |            |    |
|             | 電號           |       |           |       | î           | <b>亍業別</b> | 電力供應業 |            |    |
|             | 區處           | 台北市區餐 |           |       | ≣†          | 費類別        | 高壓二段式 |            |    |
|             | 戶名           | 台灣電 7 |           |       |             |            |       |            |    |
|             | 用電地址         | 台北市羅旗 |           |       |             |            |       |            |    |
|             |              |       |           | 設備額   | ≊量          |            |       |            |    |
|             | 電力           |       | 電熱        |       | 電燈          |            |       | 合計         |    |
|             | 8574.00kW    |       | 1984.00kW |       | 2433.00kW   |            |       | 12991.00kW |    |
|             |              |       |           | 契約額   | ≊量          |            |       |            |    |
|             | 經常契約容量       |       | 非夏月契約容    | 量     | 週六          | 半尖峰契約容量    |       | 離峰契約容量     |    |
| 3,720kW 0kW |              |       |           | 0kW   |             |            | 0kW   |            |    |
| ł           | 備用經常契約容量 備用非 |       | 備用非夏月契約   | 的容量   | 備用週六半尖峰契約容量 |            | 1     | 備用離峰契約容量   |    |
| 3,720kW     |              |       | 0kW       |       | 0kW         |            |       | 0kW        |    |

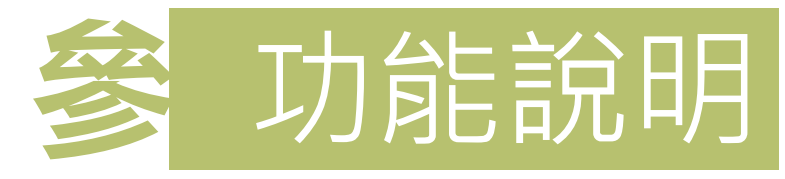

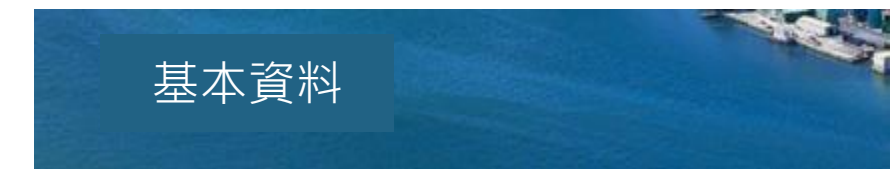

#### 首頁 / 功能選單 / 電號一覽 / 用戶資訊 / 基本資料

|              |    |    |           |     |         |     |       |    | 歡迎     | 帳號登入    | 電號  |          | 登出 |
|--------------|----|----|-----------|-----|---------|-----|-------|----|--------|---------|-----|----------|----|
| 用戶資料         | 用電 | 記錄 | 電費紀錄      | 負載智 | 理措施     | 近3年 | F經常契約 | 黾動 | 最高需量時  |         |     |          |    |
| 2016         | •  | 年  |           |     |         |     |       |    |        |         |     |          |    |
| 2016         |    |    |           |     | 尖峰      |     | 半尖峰   | 週  | 六半尖峰   | 離峰      | CO2 | 排放量(kg)  | )  |
| 2014<br>2013 |    |    | 最高需量 (kW  | )   | 2,334   |     | -     |    | 1,094  | 1,822   | 5   | 10 5 9 0 |    |
|              |    |    | 用電度數 (kWI | n)  | 591,200 | D   | -     |    | 57,600 | 331,200 | 5   | 10,550   |    |
|              |    |    |           |     |         |     |       |    |        |         |     |          |    |

備註:

\*本網站資料係提供費用戶電能管理參考,有關實際用電資料及應繳付之電費金額,概以本公司電費開票系統正式開掣之電費單據為 達。 \*CO2排放量之計算,皆以經濟部能源局最新發佈的電力排放係數做計算。

高壓用戶服務入口網站 16

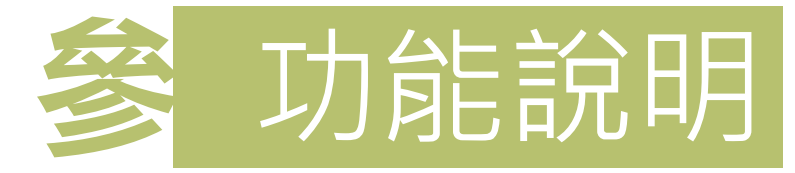

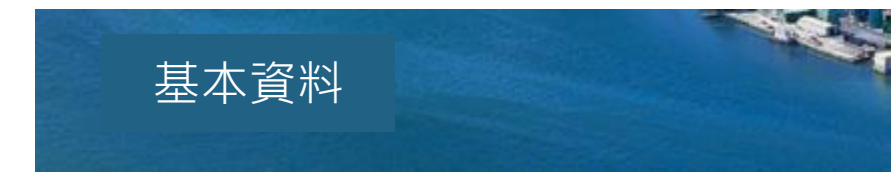

首頁 / 功能選單 / 電號一覽 / 用戶資訊 / 基本資料

|              |    |    |           |             |           | 歡迎     | 長號登入             | 電號   | 登出        |
|--------------|----|----|-----------|-------------|-----------|--------|------------------|------|-----------|
| 用戶資料         | 用電 | 紀錄 | 電費紀錄      | 負載管理措施      | 近3年經常契約異動 | 最高需量時間 |                  |      |           |
| 2015         | •  | 年  |           |             |           |        |                  |      |           |
| 2016<br>2015 |    | 基  | 本電費(元)    | 流動電費(元      | ) 超約附加費(元 | ;) 功率  | 因數調整費(           | (元)  | 總額(元)     |
| 2014<br>2013 |    | 6  | 582,954.8 | 3,039,200.0 | 0.0       | -      | 111,664.6        |      | 3,610,490 |
| 2月           |    | 6  | 582,954.8 | 2,789,464.0 | 0.0       | -      | 104,172.5        |      | 3,368,246 |
| 3月           |    | 6  | 582,954.8 | 2,266,472.0 | 0.0       |        | -88,482.8        |      | 2,860,944 |
| 4月           |    | 6  | 582,954.8 | 3,140,616.0 | 0.0       | -      | 108,971.7        |      | 3,714,599 |
| 5月           |    | 6  | 582,954.8 | 2,891,992.0 | 0.0       | -      | 101,885.9        |      | 3,473,061 |
| 6月           |    | 6  | 582,954.8 | 3,146,096.0 | 0.0       | -      | 109,127.9        |      | 3,719,923 |
| 7月           |    | ç  | 914,971.2 | 3,791,904.0 | 62,608.0  | -      | 134,145.9        |      | 4,635,337 |
| 8月           |    | ç  | 914,971.2 | 4,077,264.0 | 61,266.4  | -      | 142,278.7        |      | 4,911,223 |
| 9月           |    | ç  | 914,971.2 | 3,780,336.0 | 0.0       | -      | 133,816.2        |      | 4,561,491 |
| 10月          |    | ç  | 914,971.2 | 3,516,344.0 | 0.0       | -      | 126,292.4        |      | 4,305,023 |
| 11月          |    | 6  | 582,954.8 | 3,186,432.0 | 0.0       | -      | 110,277.5        |      | 3,759,109 |
| 12月          |    | 6  | 582,954.8 | 3,248,164.0 | 0.0       | -      | ·112,036.8<br>文周 | 医用户服 | 3,819,082 |

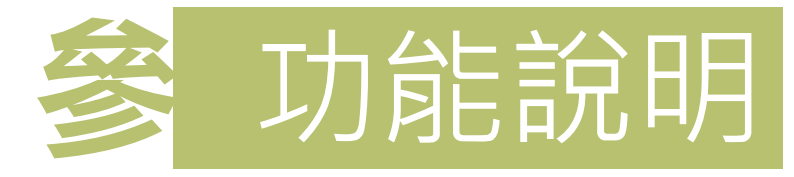

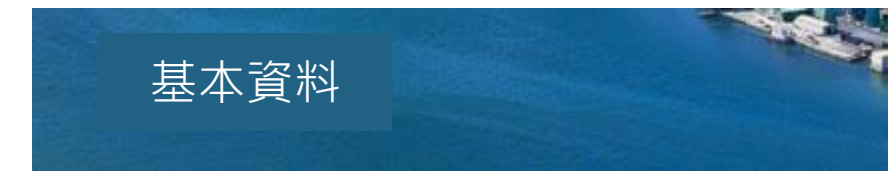

#### 首頁 / 功能選單 / 用戶資訊 / 基本資料

|    |          |      |        |           | 歡迎     | 帳號登入 | 電號         | 登出 |
|----|----------|------|--------|-----------|--------|------|------------|----|
| 用戶 | 資料 用電紀錄  | 電費紀錄 | 負載管理措施 | 近3年經常契約異動 | 最高需量時間 |      |            |    |
|    | 2015 • 年 |      |        |           |        |      |            |    |
|    | 電費用      | ∃份   |        | 参加措施      |        | 電費打  | 和減金額(元)    |    |
|    | 1月       | 3    |        | 章t 二      |        | -9   | ,089,157   |    |
|    | 2月       | 3    |        | 計二        |        | -9   | ,089,157   |    |
|    | 3月       | 3    |        | 青十二       |        | -9   | ,089,157   |    |
|    | 4月       | 3    |        | 斎t 二      |        | -9   | ,089,157   |    |
|    | 5月       | 3    |        | 請十一, 請十二  |        | -11, | ,512,932.2 |    |
|    | 6月       | 3    |        | 計二        |        | -7,7 | 770,870.8  |    |
|    | 7月       | 3    |        | 計二        |        | -11, | ,656,306.2 |    |

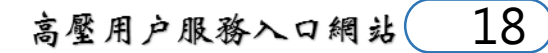

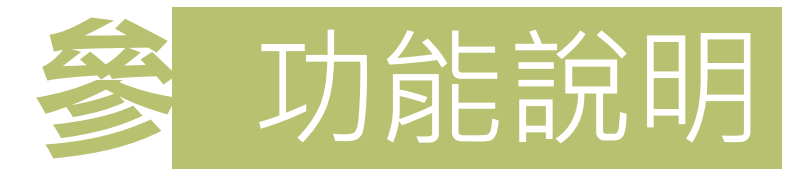

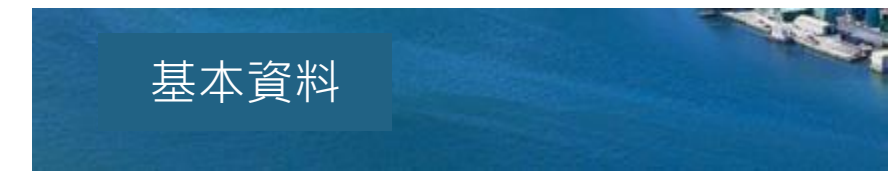

#### 首頁 / 功能選單 / 用戶資訊 / 基本資料

|       |        |      |        |           | 歡迎     | 帳號登入 | 電號     | 登出 |
|-------|--------|------|--------|-----------|--------|------|--------|----|
| 用戶資料  | 用電紀錄   | 電費紀錄 | 負載管理措施 | 近3年經常契約異動 | 最高需量時間 |      |        |    |
| and a | 變動日    | 經常   | 契約容量   | 半尖峰契約容量   | 週六半尖峰  | 契約容量 | 離峰契約容量 |    |
| 10    | 040925 | 1    | 2,000  | 13,000    | 65,50  | 00   | 2,000  |    |
| 10    | 040911 | 1    | 4,000  | 16,000    | 60,50  | 00   | 2,000  |    |
| 10    | 040703 | 1    | 5,000  | 17,500    | 60,50  | 00   | 2,000  |    |
| 10    | 040703 | 4    | 0,225  | -         | ž      |      | 2,000  |    |
|       |        |      |        |           |        |      |        |    |

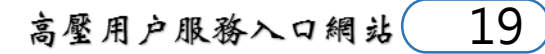

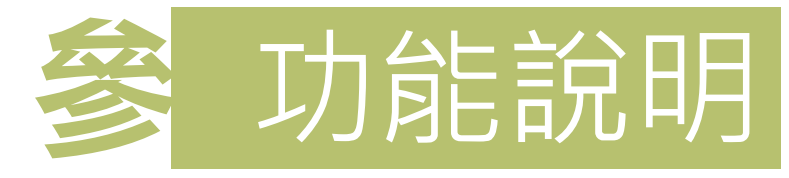

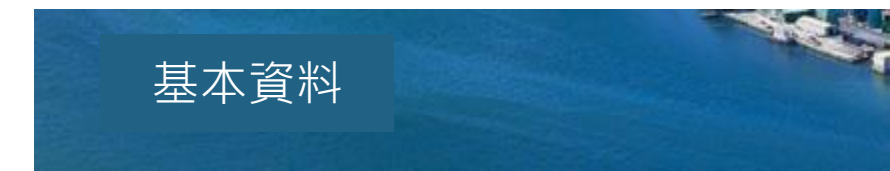

#### 首頁 / 功能選單 / 電號一覽 / 用戶資訊 / 基本資料

|      |              |      |        |              | 歡迎       | 張號登入 | 電號               | 登出 |
|------|--------------|------|--------|--------------|----------|------|------------------|----|
| 用戶資料 | 用電紀錄         | 電費紀錄 | 負載管理措施 | 近3年經常契約異動    | 最高需量時間   |      |                  |    |
|      |              |      |        | 2016年01月電費月份 |          |      |                  |    |
|      | 尖峰時段         |      | 半尖峰時段  | 週六半年         | 峰時段      |      | 離峰時段             |    |
|      | 2334kW       |      | -      | 1094         | 4kW      |      | 1822kW           |    |
| 20   | )15/12/02 12 | 2:00 |        | 2015/12/     | 05 15:45 | 1    | 2015/12/02 07:30 |    |

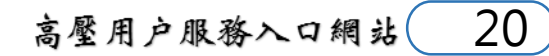

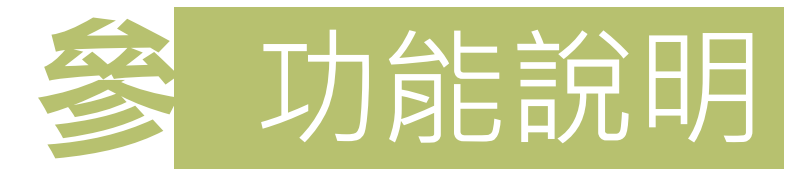

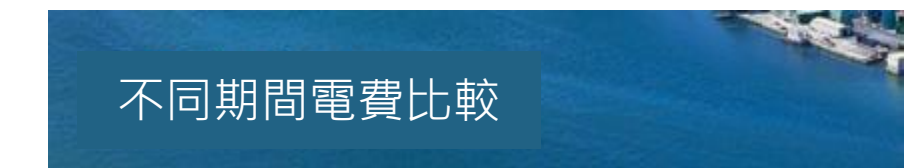

首頁 / 功能選單 / 電號一覽 / 用戶資訊 / 不同期間電費比較

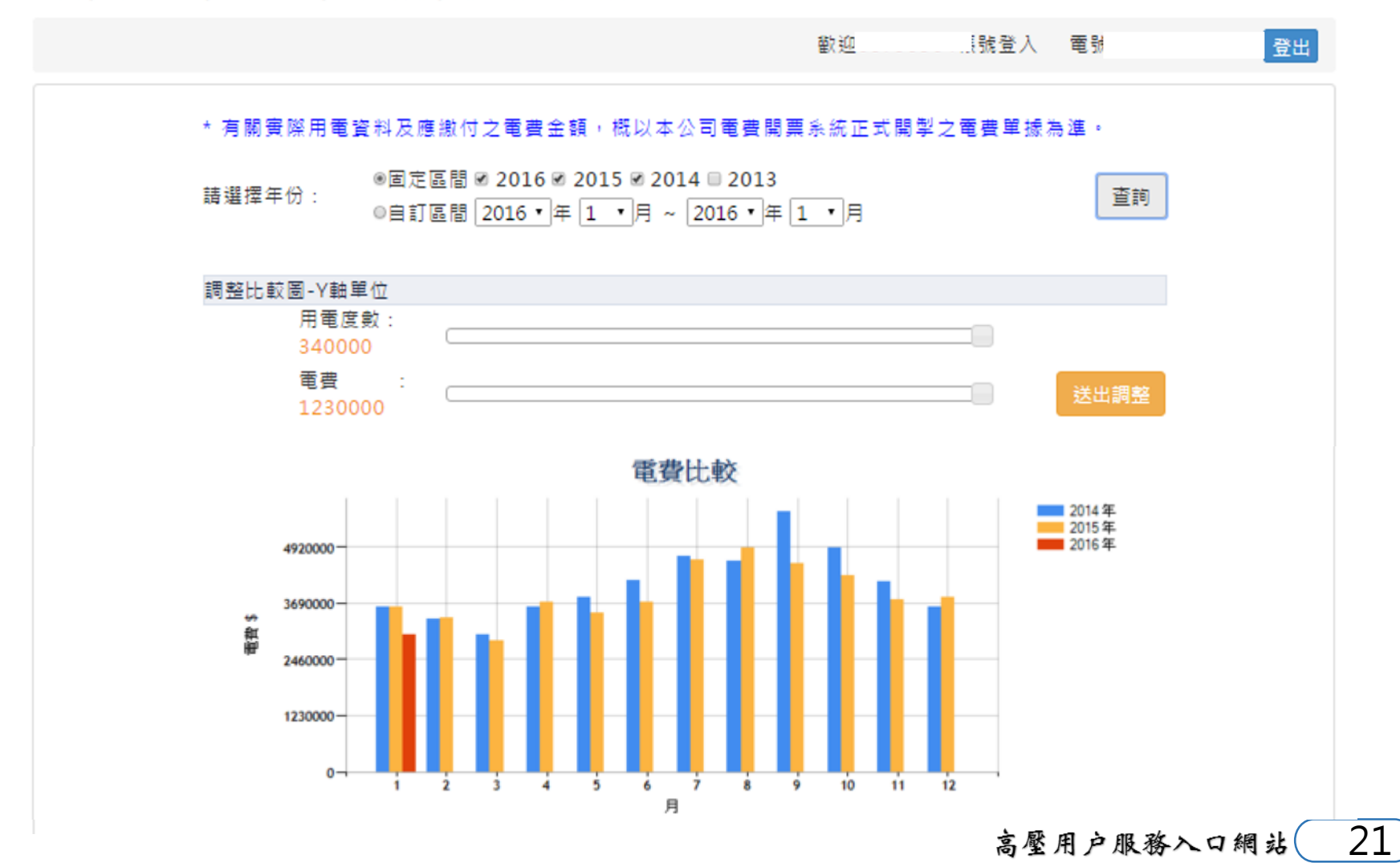

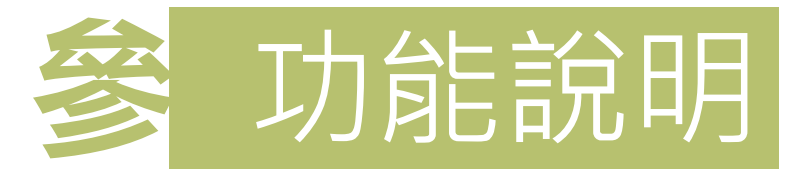

直頁 / 功能選單 / 電號一覽 / 用電管理 / 用電量分析

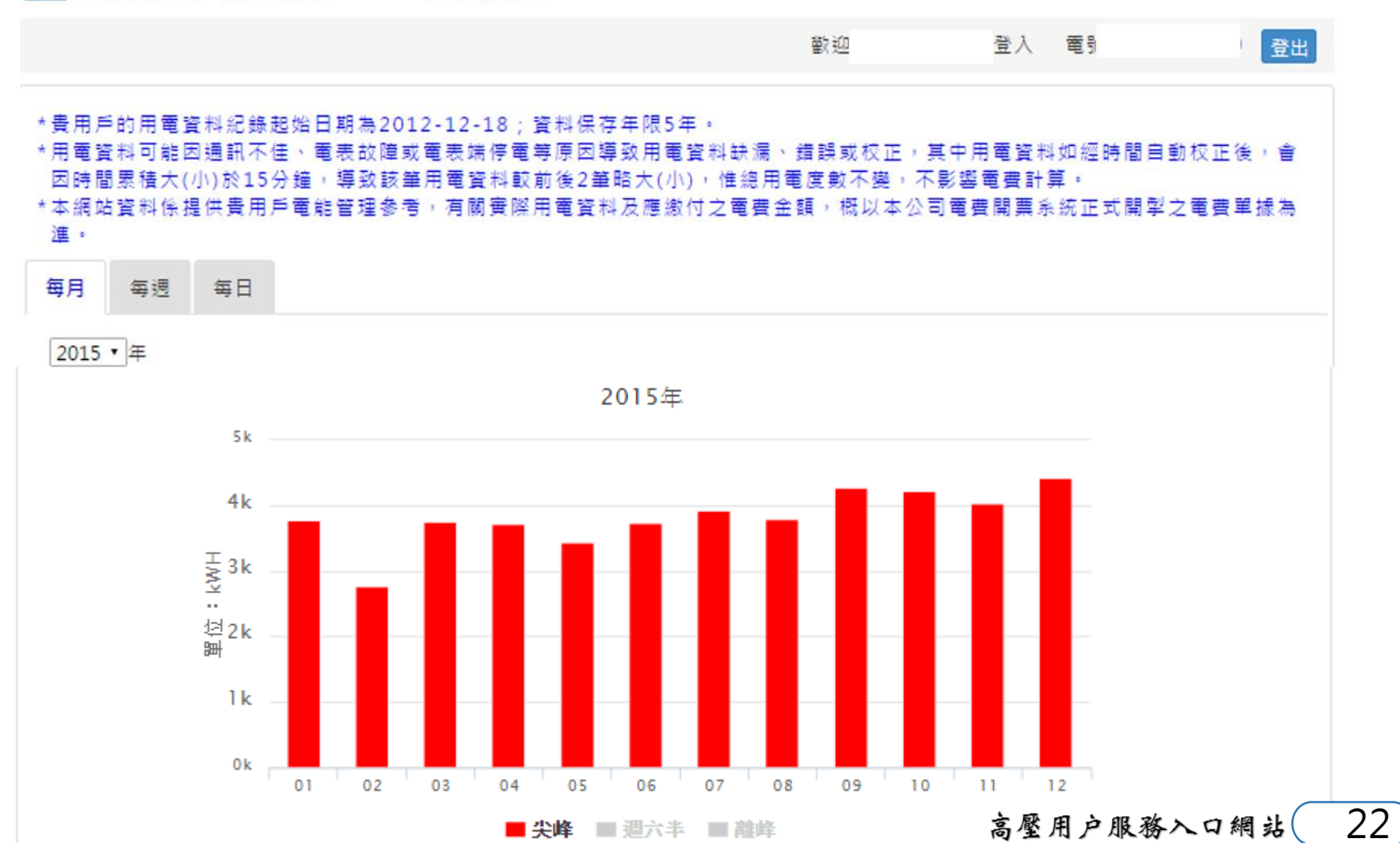

用電量分析

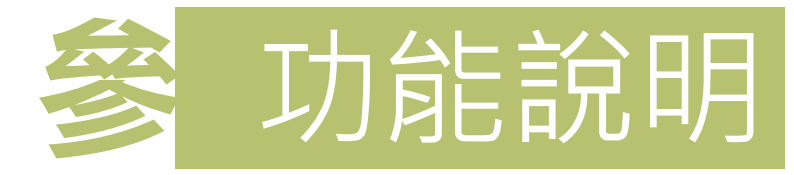

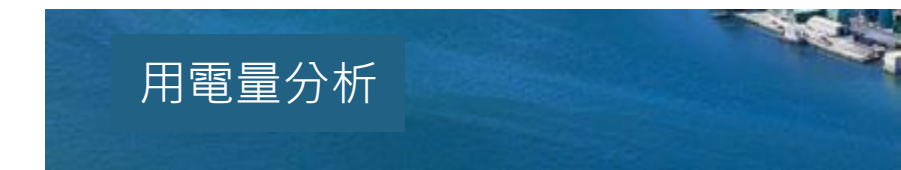

首頁 / 功能選單 / 電號一覽 / 用電管理 / 用電量分析

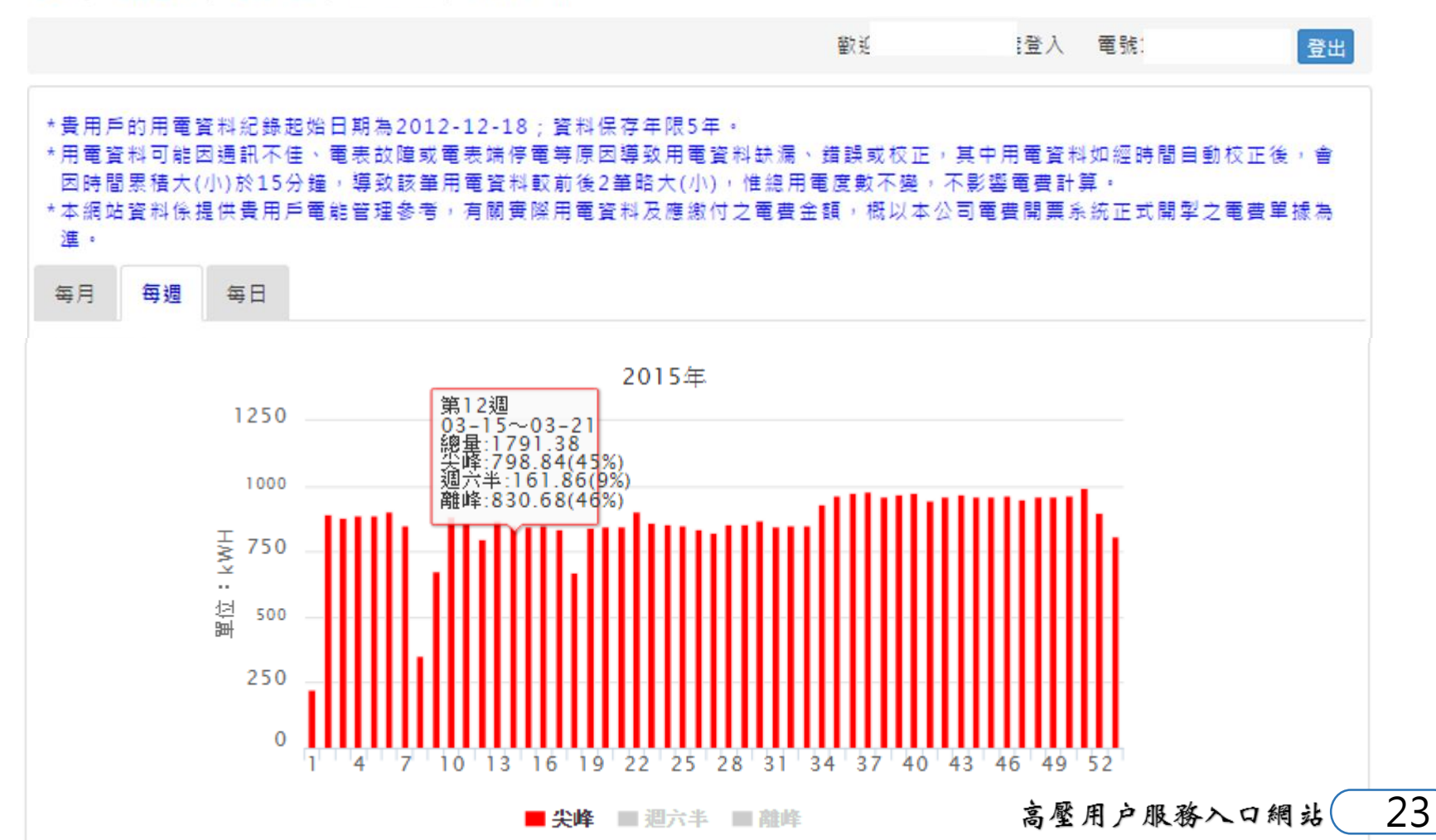

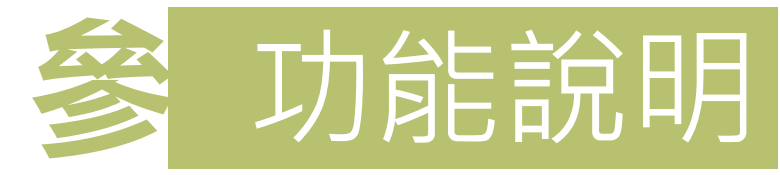

首頁 / 功能選單 / 電號一覽 / 用電管理 / 用電量分析

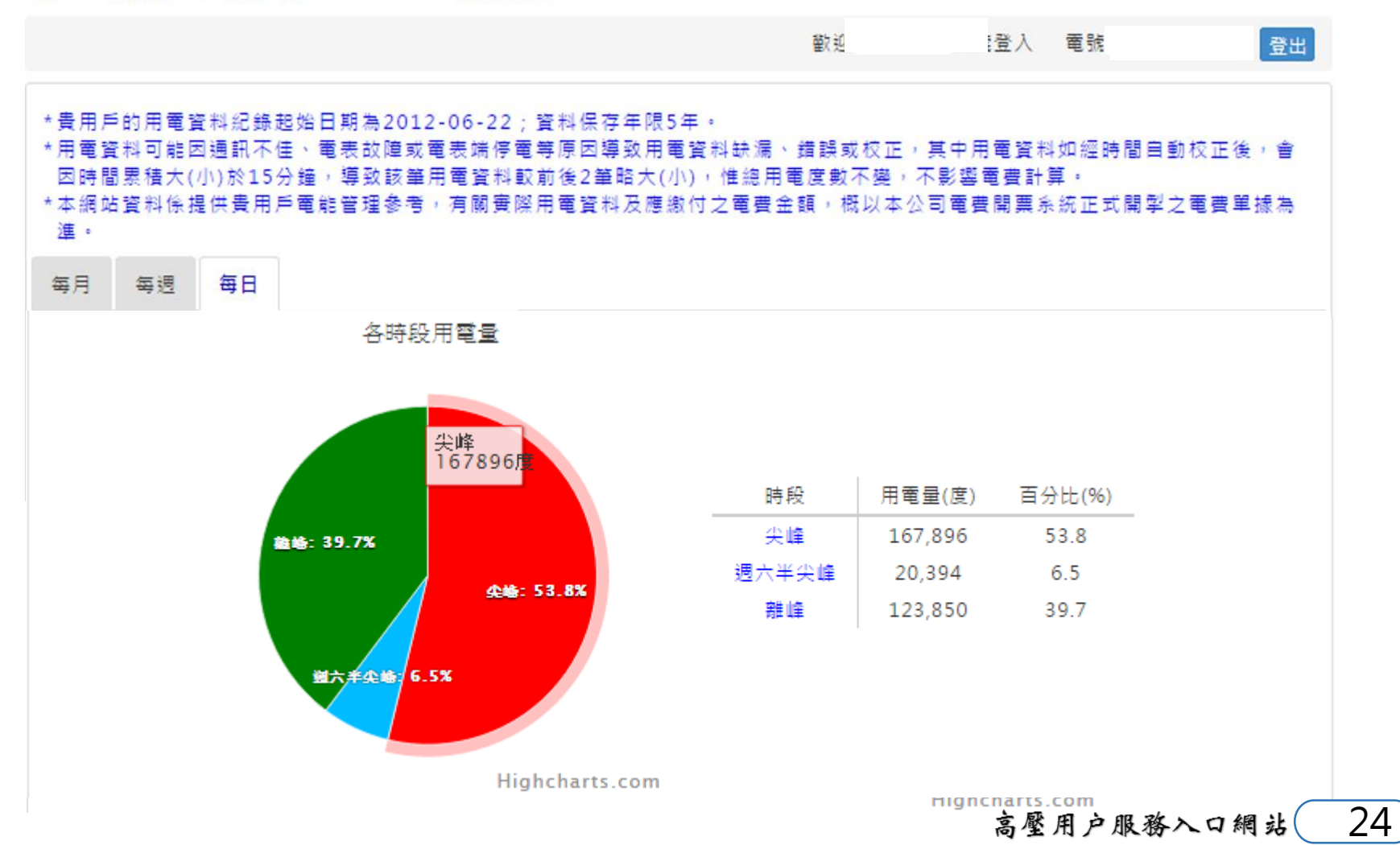

用電量分析

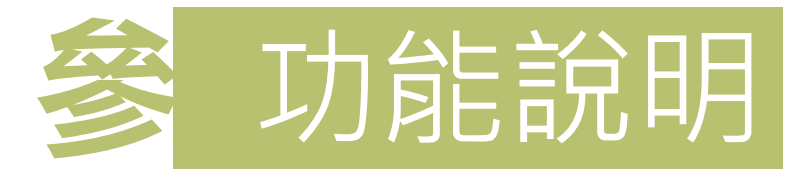

首頁 / 功能選單 / 電號一覽 / 用戶資訊 / 用電量分析

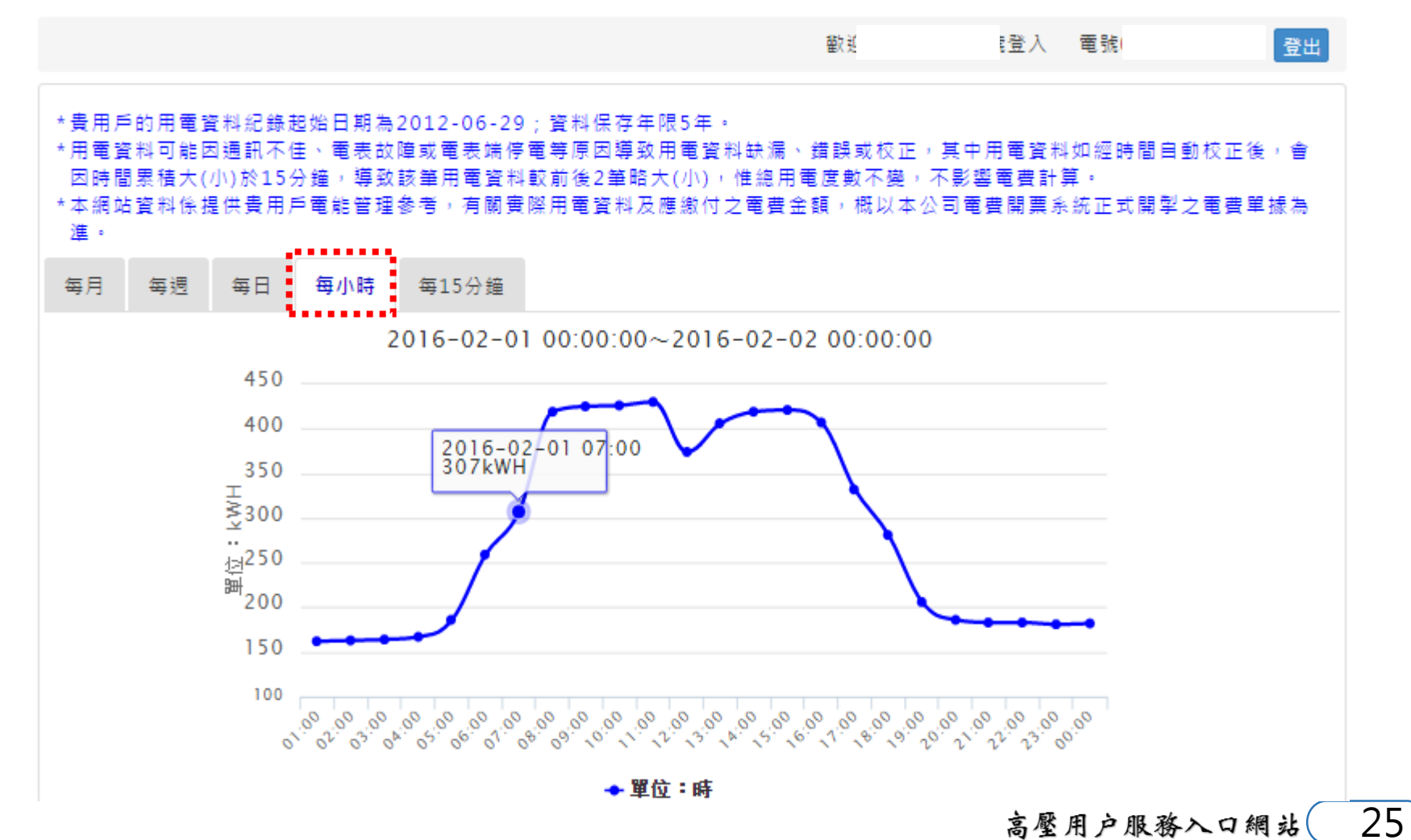

用電量分析

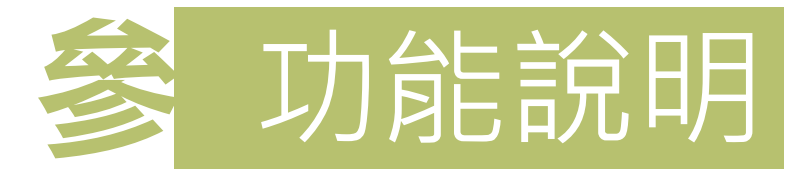

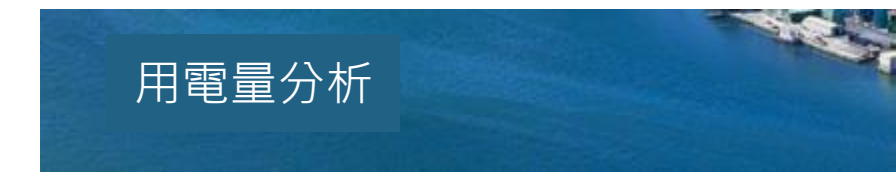

首頁 / 功能選單 / 電號一覽 / 用戶資訊 / 用電量分析

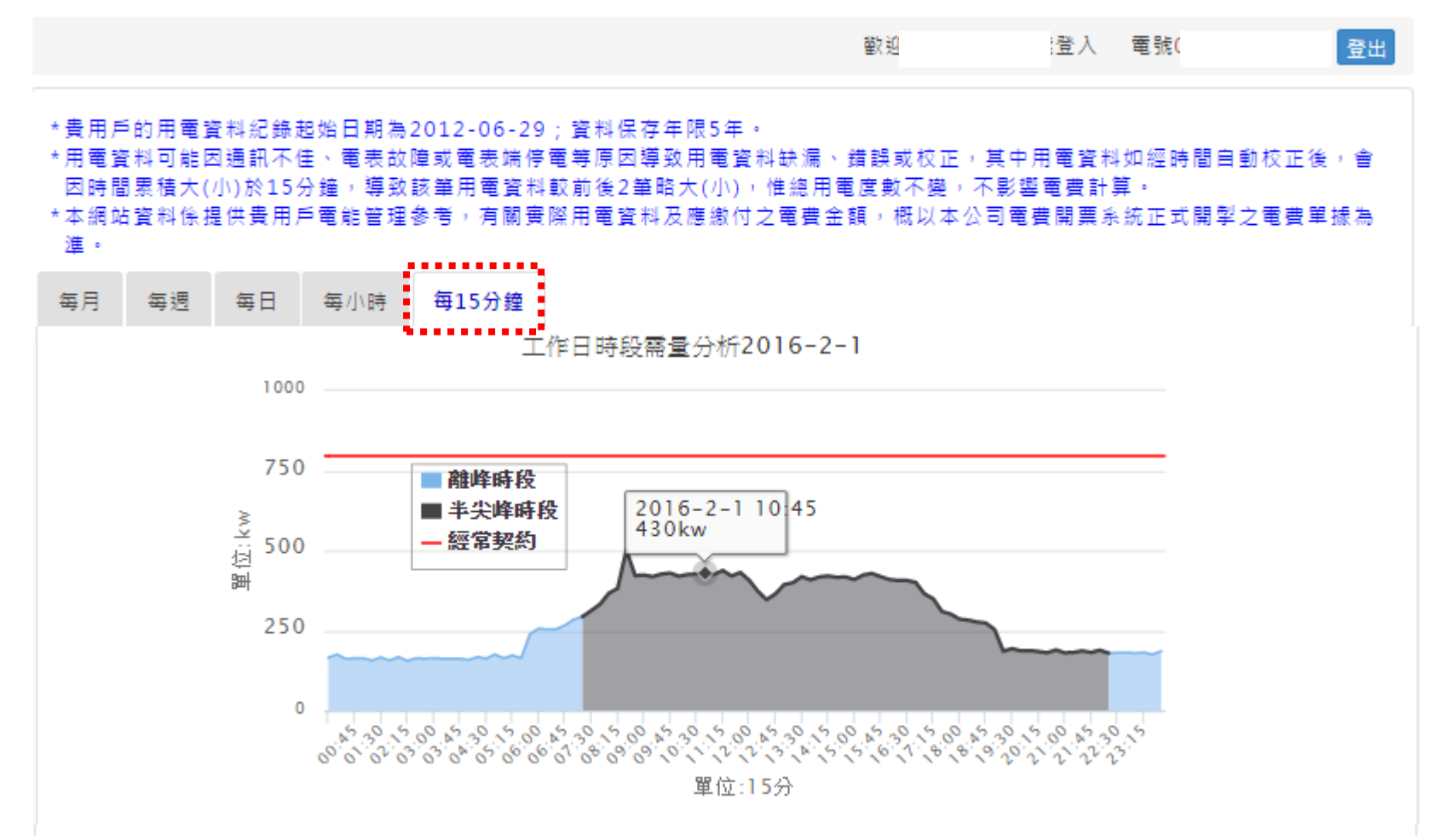

高壓用戶服務入口網站(26)

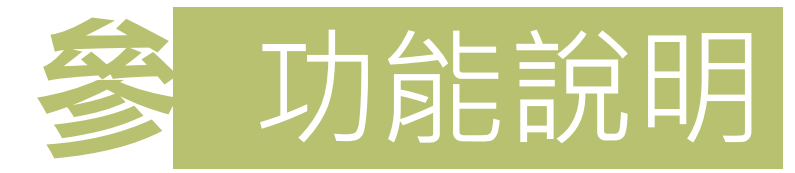

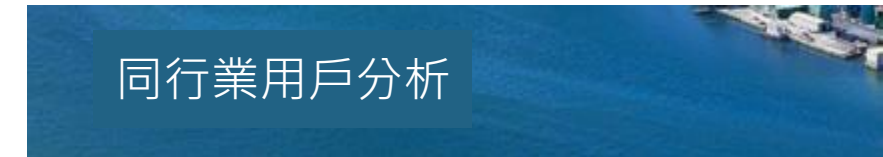

首頁 / 功能選單 / 電號一覽 / 用電管理 / 同行業用戶分析

|                                                                                             |          |  | 歡迎      | 登入   | 電號 | 登出 |  |  |  |
|---------------------------------------------------------------------------------------------|----------|--|---------|------|----|----|--|--|--|
|                                                                                             | 24小時用電占比 |  |         |      |    |    |  |  |  |
| ,<br>● ● ● ● ● ● ● ● ● ● ● ● ● ● ● ● ● ● ●                                                  |          |  |         |      |    |    |  |  |  |
|                                                                                             | 離峰率      |  |         |      |    |    |  |  |  |
|                                                                                             | 平均用電單價   |  |         |      |    |    |  |  |  |
|                                                                                             | 貴用戶(元/度) |  | 同行列用戶(元 | 5/度) |    |    |  |  |  |
|                                                                                             | 3        |  | 4.25    |      |    |    |  |  |  |
| * 平均用電單價係該月份帳單電費金額除以總用電度數,可用於比較同行列用戶之用電成本。                                                  |          |  |         |      |    |    |  |  |  |
| *圖表中各統計資料係依據與貴用戶同行業別之用戶進行分析,分析結果僅供貴用戶參考。<br>*不同行業之產品、製程、設備及運轉狀況不盡相同,故不同行業別用戶之負載特性曲線較不具比較意義。 |          |  |         |      |    |    |  |  |  |

高壓用戶服務入口網站 27

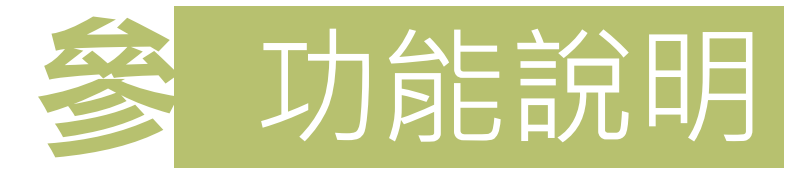

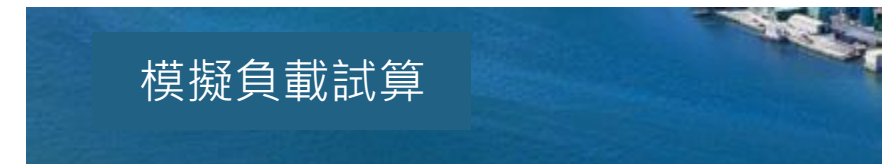

首頁 / 功能選單 / 電號一覽 / 用電管理 / 模擬負載試算

|                                   |              |        |         | 歡迎        | 登入 電號           | 30 登出             |  |  |  |  |  |
|-----------------------------------|--------------|--------|---------|-----------|-----------------|-------------------|--|--|--|--|--|
| 用電量比較                             |              |        |         |           |                 |                   |  |  |  |  |  |
| 最低電費契約容量建議比較表(不計可停電力折價,並以成長率0%計算) |              |        |         |           |                 |                   |  |  |  |  |  |
|                                   | 契約用電種類       | 經常契約容量 | 非夏月契約容量 | 週六半尖峰契約容量 | 離峰契約容量          | 線路補助費<br>或供電設備維持費 |  |  |  |  |  |
| 目前契約容量                            | 一边于中国委伍      | 3720   | 0       | 0         | 0               |                   |  |  |  |  |  |
| 建議契約容量                            | _权利时间电阻      | 3387   | 0       | 0         | 0               | 無                 |  |  |  |  |  |
|                                   |              |        |         |           |                 |                   |  |  |  |  |  |
| 建議契約容量區間                          | <b>∄</b> 分析表 |        |         |           |                 |                   |  |  |  |  |  |
|                                   | 緸常契約         | 非夏月契約  | 週六半尖峰契約 | 離峰契約      | 基本電費與<br>約附加費合計 | 舆計算前<br>原契約容量差額   |  |  |  |  |  |
| 原契約容量                             | 3720         | 0      | 0       | 0         | 8300788.0       |                   |  |  |  |  |  |
|                                   | 3382         | 0      | 0       | 0         | 7995482.0       | 305306.0          |  |  |  |  |  |
|                                   | 3383         | 0      | 0       | 0         | 7995184.6       | 305603.4          |  |  |  |  |  |
|                                   | 3384         | 0      | 0       | 0         | 7994888.0       | 305900.0          |  |  |  |  |  |
|                                   | 3385         | 0      | 0       | 0         | 7994591.0       | 306197.0          |  |  |  |  |  |
|                                   | 3386         | 0      | 0       | 0         | 7994294.0       | 306494.0          |  |  |  |  |  |
| 建議契約容量                            | 3387         | 0      | 0       | 0         | 79939窝感用户       | 服務处理網社            |  |  |  |  |  |

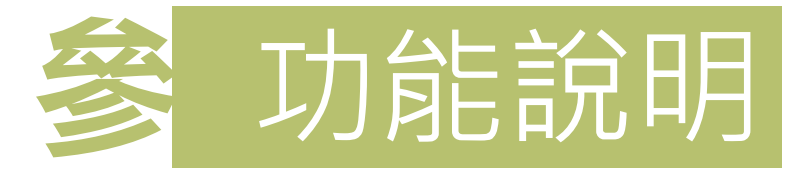

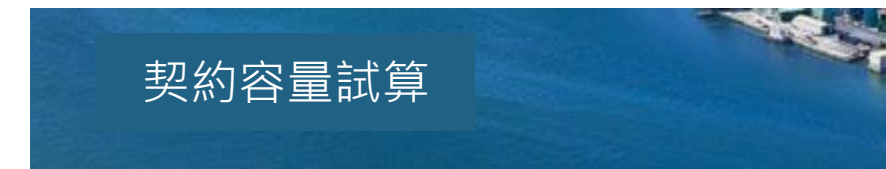

首頁 / 功能選單 / 電號一覽 / 用電管理 / 契約容量試算

|                                   |        |       | 翻         | 迎     | 登入          | 電號(       | 登出    |                   |  |  |  |
|-----------------------------------|--------|-------|-----------|-------|-------------|-----------|-------|-------------------|--|--|--|
| 最低電費契約容量建議比較表(不計可停電力折價,並以成長率0%計算) |        |       |           |       |             |           |       |                   |  |  |  |
|                                   | 契約用電種類 | 經常契約容 | 量 非夏月契約容量 | 週六半尖的 | 峰契約容量       | 離峰契約      | 容量    | 線路補助費<br>或供電設備維持費 |  |  |  |
| 目前契約容量                            |        | 3720  | 0         |       | 0           |           |       |                   |  |  |  |
| 建議契約容量                            |        | 3508  | 0         |       | 0           | 0         |       | 無                 |  |  |  |
|                                   |        | ·     |           |       | •••••       | •••••     |       |                   |  |  |  |
| 建議契約容量區間                          | 分析表    |       |           |       |             |           |       |                   |  |  |  |
|                                   | 經常契約   | 非夏月契約 | 週六半尖峰契約   | 離峰契約  | 基本電<br>超約附加 | 費與<br>費合計 | 原     | 舆計算前<br>契約容量差額    |  |  |  |
| 目前契約容量                            | 3720   | 0     | 0         | 0     | 8,417,9     | 986.4     |       |                   |  |  |  |
|                                   | 3503   | 0     | 0         | 0     | 8,268,2     | 208.9     | 1     | 149,777.5         |  |  |  |
|                                   | 3504   | 0     | 0         | 0     | 8,267,      | 938       | 150,0 | 48.40000002       |  |  |  |
|                                   | 3505   | 0     | 0         | 0     | 8,267,6     | 566.4     |       | 150,320           |  |  |  |
|                                   | 3506   | 0     | 0         | 0     | 8,267,5     | 506.7     | 150,4 | 79.699999998      |  |  |  |
|                                   | 3507   | .0    | <u> </u>  |       | 8,267.4     | 81.2      | 150,5 | 05 200000001      |  |  |  |
| 建議契約容量                            | 3508   | 0     | 0         | 0     | 8,267,4     | \$55.1    | 150,5 | 31.300000001      |  |  |  |
| ,                                 |        |       |           |       |             | 高壓        | 用户服   | 務入口網站             |  |  |  |

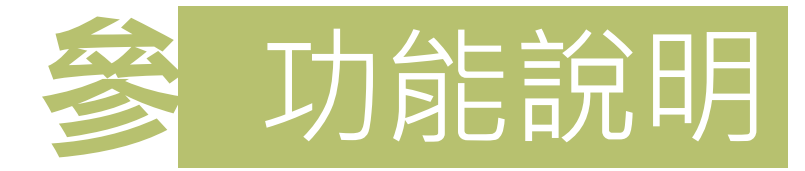

#### 計畫性減少用電措施一

## -新版未來功能-(將依105年需量反應負載管理措施修正條文修訂)

首頁 / 功能選單 / 電號一覽 / 需量反應負載管理措施試算 / 計畫性減少用電措施一

|                                         |                                                                                                    |                                                                                                    |                                                                                                    |                                                                                                    |                                                                                                    |                                                                                                    | 歡迎                                                                                                    | 登入                                                                                                    | 電號(                                                                                                    |                                                                                                    |  |
|-----------------------------------------|----------------------------------------------------------------------------------------------------|----------------------------------------------------------------------------------------------------|----------------------------------------------------------------------------------------------------|----------------------------------------------------------------------------------------------------|----------------------------------------------------------------------------------------------------|----------------------------------------------------------------------------------------------------|----------------------------------------------------------------------------------------------------|----------------------------------------------------------------------------------------------------|----------------------------------------------------------------------------------------------------|----------------------------------------------------------------------------------------------------|--|
| 預估執行日 CBL試算 預估抑低期間 預估實際抑 CBL參 抑低期間平均需 C |                                                                                                    |                                                                                                    |                                                                                                    |                                                                                                    |                                                                                                    |                                                                                                    |                                                                                                    | 不同電費扣減率下之抑低用電期間<br>平均需量範圍                                                                                                    |                                                                                                    |                                                                                                    |  |
| 舟                                       | 18                                                                                                    | 半項常                                                                                                    | 常重                                                                                                    | 他谷里                                                                                                    | 亏值                                                                                                    | 重委亏值                                                                                                    | 翔                                                                                                    | 10%                                                                                                    | 20%                                                                                                    | 30%                                                                                                    |  |
| 015/07/09                               | 3612                                                                                                    | 3285                                                                                                    |                                                                                                    | 327                                                                                                    | 3612                                                                                                    | 3285                                                                                                    | 08,07,06,03,02                                                                                                    | 2422~2719                                                                                                    | 2125~2421                                                                                                    | 0~2124                                                                                                    |  |
| 015/07/10                               | 3549                                                                                                    | 1267                                                                                                    |                                                                                                    | 2282                                                                                                    | 3549                                                                                                    | 1267                                                                                                    | 09,08,07,06,03                                                                                                    | 2359~2656                                                                                                    | 2062~2358                                                                                                    | 0~2061                                                                                                    |  |
| 015/07/13                               | 3082                                                                                                    | 3620                                                                                                    |                                                                                                    | 0                                                                                                    | 3082                                                                                                    | 3620                                                                                                    | 10,09,08,07,06                                                                                                    | 1892~2189                                                                                                    | 1595~1891                                                                                                    | 0~1594                                                                                                    |  |
| 015/07/21                               | 3455                                                                                                    | 3267                                                                                                    |                                                                                                    | 188                                                                                                    | 3455                                                                                                    | 3267                                                                                                    | 20,17,16,15,14                                                                                                    | 2265~2562                                                                                                    | 1968~2264                                                                                                    | 0~1967                                                                                                    |  |
| 015/07/22                               | 3429                                                                                                    | 3253                                                                                                    |                                                                                                    | 176                                                                                                    | 3429                                                                                                    | 3253                                                                                                    | 21,20,17,16,15                                                                                                    | 2239~2536                                                                                                    | i<br>1942~2238                                                                                                    | 0~1941                                                                                                    |  |
| 015/07/24                               | 3322                                                                                                    | 3207                                                                                                    |                                                                                                    | 115                                                                                                    | 3322                                                                                                    | 3207                                                                                                    | 23,22,21,20,17                                                                                                    | 2132~2429                                                                                                    | 1835~2131                                                                                                    | 0~1834                                                                                                    |  |
| 015/07/29                               | 3312                                                                                                    | 3249                                                                                                    |                                                                                                    | 63                                                                                                    | 3312                                                                                                    | 3249                                                                                                    | 28,27,24,23,22                                                                                                    | 2122~2419                                                                                                    | 1825~2121                                                                                                    | 0~1824                                                                                                    |  |
| 015/07/30                               | 3311                                                                                                    | 3137                                                                                                    |                                                                                                    | 174                                                                                                    | 3311                                                                                                    | 3137                                                                                                    | 29,28,27,24,23                                                                                                    | 2121~2418                                                                                                    | 1824~2120                                                                                                    | 0~1823                                                                                                    |  |
| 扣減金額:1                                  | 2,476.9                                                                                                    |                                                                                                    |                                                                                                    | 平均                                                                                                    | 預估審                                                                                                    | 際抑低容量:228                                                                                                    | 82                                                                                                    | 預估扣減                                                                                                    | 金額参考值:                                                                                                    | 12,476.9                                                                                                    |  |
| 預估實際抑作<br>執行率 = 平<br>知減率 = 扣            | 低容量 = (<br>均預估實)<br>減比率*靖                                                                                                    | (預估實際<br>際抑低容<br>成天數比                                                                                                    | ∰抑低腎<br>量/約₪<br>比例 =                                                                                                    | 8量+預估實際<br>2抑低契約容<br>30.00% * 1/                                                                                                    | 榮抑低容<br>量 = 22<br>8 = 3.7                                                                                                    | <sup>:</sup> 量+)/日數 = (:<br>82.00/1488 * 1<br>5%                                                                                                    | 2282)/1 = 2282<br>00% = 153.36%                                                                                                    | .00<br>5                                                                                                    |                                                                                                    |                                                                                                    |  |
|                                         | 預估執行日<br>期<br>015/07/09<br>015/07/10<br>015/07/21<br>015/07/22<br>015/07/29<br>015/07/29<br>015/07/30<br>扣減金額:1<br>預估實際抑作<br>執行率 = 平<br>扣減率 = 扣 | 預估執行日<br>期         CBL試算<br>值           015/07/09         3612           015/07/10         3549           015/07/13         3082           015/07/14         3455           015/07/22         3429           015/07/24         3322           015/07/29         3312           015/07/30         3311           加減金額:12,476.9           預估實際抑低容量 =           執行率 = 平均預估實           知減率 = 11減比率*運 | 預估執行日<br>期         CBL試算<br>值         預估抑值<br>平均調           015/07/09         3612         3285           015/07/10         3549         1267           015/07/13         3082         3620           015/07/21         3455         3267           015/07/22         3429         3253           015/07/24         3322         3207           015/07/29         3312         3249           015/07/30         3311         3137           扣減金額:         12,476.9            預估實際抑低容量 = (預估實際抑低容         平均預估實際抑低容           和減率 = 扣減比率*達成天數比 | 預估執行日<br>期         CBL試算<br>值         預估抑低期間<br>平均需量           015/07/09         3612         3285           015/07/10         3549         1267           015/07/13         3082         3620           015/07/13         3082         3620           015/07/21         3455         3267           015/07/22         3429         3253           015/07/24         3322         3207           015/07/29         3312         3249           015/07/30         3311         3137           加減金額:         12,476.9         3137           間         百年雲際抑低容量 = (預估實際抑低容量/約页           印減率 = 平均預估實際抑低容量/約页         約页 | 預估執行日<br>期         CBL試算<br>值         預估抑低期間<br>平均需量         預估實際抑<br>低容量           015/07/09         3612         3285         327           015/07/10         3549         1267         2282           015/07/13         3082         3620         0           015/07/21         3455         3267         188           015/07/22         3429         3253         1776           015/07/24         3322         3207         115           015/07/29         3312         3249         63           015/07/30         3311         3137         174           扣減金額:         12,476.9         平均         平均           預估實際抑低容量 = (預估實際抑低容量/約定抑低容量+預估實際         平均         14 | 預估執行日<br>期         CBL試算<br>值         預估抑低期間<br>平均需量         預估實際抑<br>低容量         CBL参<br>考值           015/07/09         3612         3285         327         3612           015/07/10         3549         1267         2282         3549           015/07/13         3082         3620         0         3082           015/07/13         3082         3620         0         3082           015/07/21         3455         3267         188         3455           015/07/22         3429         3253         176         3429           015/07/24         3322         3207         115         3322           015/07/29         3311         3137         174         3311           加減金額:         12,476.9         平均預估實         平均預估實         平均預估實           預行率         平均預估實際抑低容量/約定抑低契約容量 = 22         2101%         222         2101% | 預估執行日<br>期         CBL試算<br>值         預估抑低期間<br>平均需量         預估實際抑<br>低容量         CBL參<br>考值         抑低期間平均需<br>量參考值           015/07/09         3612         3285         327         3612         3285           015/07/10         3549         1267         2282         3549         1267           015/07/13         3082         3620         0         3082         3620           015/07/21         3455         3267         188         3455         3267           015/07/22         3429         3253         1776         3429         3253           015/07/24         3322         3207         115         3322         3207           015/07/29         3312         3249         63         3312         3249           015/07/30         3311         3137         174         3311         3137           加減金額:         12,476.9         平均預估實際抑低容量:         223         115         322         115           預估實際抑低容量=         (預估實際抑低容量:         平均預估實際抑低容量:         2249         115         1137           11点減金額:         12,476.9         平均預估實際抑低容量:         2249         115         115         115           11点         3137         174         3311 </td <td>預估執行日<br/>期         CBL試算<br/>值         預估抑低期間<br/>平均需量         預估實際抑<br/>低容量         CBL参<br/>考值         抑低期間平均需<br/>量参考值         CBL試算参考日<br/>期           015/07/09         3612         3285         327         3612         3285         08,07,06,03,02           015/07/10         3549         1267         2282         3549         1267         09,08,07,06,03           015/07/13         3082         3620         0         3082         3620         10,09,08,07,06           015/07/21         3455         3267         188         3455         3267         20,17,16,15,14           015/07/22         3429         3253         176         3429         3253         21,20,17,16,15           015/07/24         3322         3207         115         3322         3207         23,22,21,20,17           015/07/29         3312         3249         63         3312         3249         28,27,24,23,22           015/07/30         3311         3137         174         3311         3137         29,28,27,24,23           015/07/30         3311         3137         174         3311         3137         29,28,27,24,23           015/07/30         3311         3137         174         3311         3137         &lt;</td> <td>預估執行日<br/>期         CBL試算<br/>值         預估抑低期間<br/>平均需量         預估實際抑<br/>低容量         CBL参<br/>考値         抑低期間平均需<br/>量参考値         CBL試算参考日<br/>期         不同電費扣<br/>10%           015/07/09         3612         3285         327         3612         3285         08,07,06,03,02         2422~271.9           015/07/09         3549         1267         2282         3549         1267         09,08,07,06,03         2359~265.6           015/07/13         3082         3620         0         3082         3620         10,09,08,07,06         1892~218.9           015/07/12         3455         3267         188         3455         3267         20,17,16,15,14         265~256.2           015/07/22         3429         3253         176         3429         3253         21,20,17,16,15         239~253.6           015/07/24         3322         3207         115         3322         3207         23,22,21,20,17         2132~24.9           015/07/29         311         3137         174         311         3137         29,28,27,24,23,22         2122~24.19           015/07/30         3311         3137         174         311         3137         29,28,27,24,23         2121~24.18           11減金額:         12,476.9         平均預估實際抑低容量 + 1,01日數&lt;</td> <td>預估執行日<br/>期         CBL試算<br/>值         預估抑低期間<br/>平均需量         預估實際抑<br/>低容量         CBL素<br/>考值         抑低期間平均需<br/>量参考值         CBL試算参考日<br/>期         不同電費扣減率下之抑低<br/>平均需量範圍           015/07/09         3612         3285         327         3612         3285         08,07,06,03,02         2422~2719         2125~2421           015/07/10         3549         1267         2282         3549         1267         09,08,07,06,03         2359~2656         2062~2358           015/07/13         3082         3620         0         3082         3620         10,09,08,07,06         1892~2189         1595~1891           015/07/12         3455         3267         188         3455         3267         20,17,16,15,14         2265~2562         1968~2264           015/07/22         3429         3253         1776         3429         3253         21,20,17,16,15         239~253         1942~2238           015/07/29         3312         3249         63         3312         3249         28,27,24,23,22         2122~2419         1825~2121           015/07/30         3311         3137         174         3311         3137         29,28,27,24,23         2121~2418         1824~2120           11減索         1347         174         3311         3137<!--</td--></td> | 預估執行日<br>期         CBL試算<br>值         預估抑低期間<br>平均需量         預估實際抑<br>低容量         CBL参<br>考值         抑低期間平均需<br>量参考值         CBL試算参考日<br>期           015/07/09         3612         3285         327         3612         3285         08,07,06,03,02           015/07/10         3549         1267         2282         3549         1267         09,08,07,06,03           015/07/13         3082         3620         0         3082         3620         10,09,08,07,06           015/07/21         3455         3267         188         3455         3267         20,17,16,15,14           015/07/22         3429         3253         176         3429         3253         21,20,17,16,15           015/07/24         3322         3207         115         3322         3207         23,22,21,20,17           015/07/29         3312         3249         63         3312         3249         28,27,24,23,22           015/07/30         3311         3137         174         3311         3137         29,28,27,24,23           015/07/30         3311         3137         174         3311         3137         29,28,27,24,23           015/07/30         3311         3137         174         3311         3137         < | 預估執行日<br>期         CBL試算<br>值         預估抑低期間<br>平均需量         預估實際抑<br>低容量         CBL参<br>考値         抑低期間平均需<br>量参考値         CBL試算参考日<br>期         不同電費扣<br>10%           015/07/09         3612         3285         327         3612         3285         08,07,06,03,02         2422~271.9           015/07/09         3549         1267         2282         3549         1267         09,08,07,06,03         2359~265.6           015/07/13         3082         3620         0         3082         3620         10,09,08,07,06         1892~218.9           015/07/12         3455         3267         188         3455         3267         20,17,16,15,14         265~256.2           015/07/22         3429         3253         176         3429         3253         21,20,17,16,15         239~253.6           015/07/24         3322         3207         115         3322         3207         23,22,21,20,17         2132~24.9           015/07/29         311         3137         174         311         3137         29,28,27,24,23,22         2122~24.19           015/07/30         3311         3137         174         311         3137         29,28,27,24,23         2121~24.18           11減金額:         12,476.9         平均預估實際抑低容量 + 1,01日數< | 預估執行日<br>期         CBL試算<br>值         預估抑低期間<br>平均需量         預估實際抑<br>低容量         CBL素<br>考值         抑低期間平均需<br>量参考值         CBL試算参考日<br>期         不同電費扣減率下之抑低<br>平均需量範圍           015/07/09         3612         3285         327         3612         3285         08,07,06,03,02         2422~2719         2125~2421           015/07/10         3549         1267         2282         3549         1267         09,08,07,06,03         2359~2656         2062~2358           015/07/13         3082         3620         0         3082         3620         10,09,08,07,06         1892~2189         1595~1891           015/07/12         3455         3267         188         3455         3267         20,17,16,15,14         2265~2562         1968~2264           015/07/22         3429         3253         1776         3429         3253         21,20,17,16,15         239~253         1942~2238           015/07/29         3312         3249         63         3312         3249         28,27,24,23,22         2122~2419         1825~2121           015/07/30         3311         3137         174         3311         3137         29,28,27,24,23         2121~2418         1824~2120           11減索         1347         174         3311         3137 </td |  |

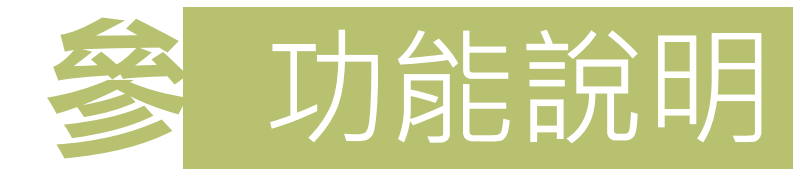

### 計畫性減少用電措施二

31

-新版未來功能-(將依105年需量反應負載管理措施修正條文修訂)

| 2 STEP3 參考CBL示意圖          經常契約音量:15600       最低抑低契約音量:4650       約定抑低契約音量:4650       重新試算         抑低月份前10日之用電平均需量:8993          魚転調整因子:1       CBL参考值太低說明:無         CBL参考信:5638       CBL参考值太低說明:無         CBL就算参考日期:04/29,04/28,04/27,04/24,04/22,04/21,04/20,04/17,04/15,04/14          抑低期間平均需量範圍:5274~6203          電費扣減率 60%之抑低用電期間平均需量範圍:4344~5273          電費扣減率 100%之抑低用電期間平均需量範圍:0~4343          「約定抑低契約容量」、「CBL試算值」、「預估抑低用電期間平均需量」3億位,可供費用戶自行評估後修改數值;按「重新試算」 (法規準備約10%)         原估抑低弱量平均需量          加速算量:20000       預估實際抑低容量:5993         預估實際抑低容量:5993          現估期低時量:1,039,740.0          現估實際抑低容量:5993.00-3000.00 = 5993                                                 |                                          | 歡迎                            | 登入 電號(     | 登      |
|----------------------------------------------------------------------------------------------------|------------------------------------------|-------------------------------|------------|--------|
| 經常契約容量:15600 最低抑低契約容量:4650 約定抑低契約容量:4650 重新試算<br>抑低月份前10日之用電平均需量:8993<br>負載調整因子:1<br>CBL参考值:5638 CBL参考值太低說明:無<br>CBL試算参考日期:04/29,04/28,04/27,04/24,04/22,04/21,04/20,04/17,04/15,04/14<br>抑低期間平均需量参考值:7249 實際抑低容量參考值:0 預估扣減金額參考值:0.0<br>電費扣減率 60%之抑低用電期間平均需量範圍:5274~6203<br>電費扣減率 80%之抑低用電期間平均需量範圍:5274~6203<br>電費扣減率 100%之抑低用電期間平均需量範圍:0~4343          「約定抑低契約容量」、「CBL試算值」、「預估抑低用電期間平均需量」3欄位,可供費用戶自行評估後修改數值;按「重新試算」按鈕後,將試算預估扣減金額。<br>CBL試算值:8993         預估換能物配平均需量,5993         預估換能物配平均需量,5993         預估加減金額:1,039,740.0         現估率認抑低容量。CBL試算值,預估抑低期間平均需量=8993.00-3000.00 = 5993                                                                                                  | STEP3 參考CBL示意圖                           |                               |            |        |
| 抑低月份前10日之用電平均需量:8993<br>負載調整因子:1<br>CBL参考值:5638 CBL参考值太低說明:無<br>CBL試算参考日期:04/29,04/28,04/27,04/24,04/22,04/21,04/20,04/17,04/15,04/14<br>抑低期間平均需量参考值:7249 實際抑低容量参考值:0 預估扣減金額参考值:0.0<br>電費扣減率 60%之抑低用電期間平均需量範圍:5274~6203<br>電費扣減率 80%之抑低用電期間平均需量範圍 :4344~5273<br>電費扣減率 100%之抑低用電期間平均需量範圍 :0~4343           「約定抑低契約容量」、「CBL試算值」、「預估抑低用電期間平均需量」3欄位,可供費用戶自行評估後修改數值;按「重新試算」按鈕後,將試算預估扣減金額。           CBL試算值:         100%之抑低用電期間平均需量範圍 :0~4343           「約定抑低契約容量」、「CBL試算值」、「預估抑低用電期間平均需量」3欄位,可供費用戶自行評估後修改數值;按「重新試算」按鈕後,將試算預估扣減金額。           CBL試算值:         100%之抑低用電動間平均需量。10%           預估實際抑低容量:5993         預估實際抑低容量:5993           預估實際抑低容量:0.01,01,01,01,01,01,01,01,01,01,01,01,01,0 | 經常契約容量:15600 最低抑低契約容量:4650               |                               |            | 重新試算   |
| 負載調整因子:1         CBL参考值:5638       CBL参考值太低說明:無         CBL試算参考日期:04/29,04/28,04/27,04/24,04/22,04/21,04/20,04/17,04/15,04/14         抑低期間平均需量参考值:7249       實際抑低容量参考值:0         預估抑減至60%之抑低用電期間平均需量範圍:5274~6203         電費扣減至60%之抑低用電期間平均需量範圍:4344~5273         電費扣減至100%之抑低用電期間平均需量範圍:0~4343         「約定抑低契約容量」、「CBL試算值」、「預估抑低用電期間平均需量」3欄位,可供費用戶自行評估後修改數值,按「重新試算」按鈕後,將試算預估扣減金額。         CBL試算值:8993         預估預階平均需量。0008       預估實際抑低容量:5993         預估扣減金額:1,039,740.0         預估非低期間平均需量=8993.00-3000.00 = 5993                                                                                                    | 抑低月份前10日之用電平均需量:8993                     |                               |            |        |
| CBL参考值:5638       CBL参考值太低說明:無         CBL試算参考日期:04/29,04/28,04/27,04/24,04/22,04/21,04/20,04/17,04/15,04/14         抑低期間平均需量参考值:7249       實際抑低容量参考值:0         預估扣減金額参考值:0.0       預估扣減金額参考值:0.0         電費扣減率 60%之抑低用電期間平均需量範圍:5274~6203       電費扣減率 80%之抑低用電期間平均需量範圍:4344~5273         電費扣減率 100%之抑低用電期間平均需量範圍:0~4343       -         「約定抑低契約容量」、「CBL試算值」、「預估抑低用電期間平均需量」3欄位,可供費用戶自行評估後修改數值;按「重新試算」按鈕後,將試算預估扣減金額。         CBL試算值:8993       -         預估類膨間平均需量。9006       預估實際抑低容量:5993         預估加減金額:1,039,740.0       -         再估解間平均需量=0.01,就算值       預估抑低期間平均需量=8993.00-3000.00 = 5993                                                                                         | 負載調整因子:1                                 |                               |            |        |
| CBL試算参考日期:04/29,04/28,04/27,04/24,04/22,04/21,04/20,04/17,04/15,04/14<br>抑低期間平均需量参考值:7249                                                                                                    | CBL参考值:5638                              | CBL參考值太低說明:無                  |            |        |
| <ul> <li>抑低期間平均需量参考值:7249 實際抑低容量参考值:0 預估扣減金額参考值:0.0</li> <li>電費扣減率 60%之抑低用電期間平均需量範圍:5274~6203</li> <li>電費扣減率 80%之抑低用電期間平均需量範圍:0~4343</li> <li>「約定抑低契約容量」、「CBL試算值」、「預估抑低用電期間平均需量」3欄位,可供費用戶自行評估後修改數值;按「重新試算」按鈕後,將試算預估扣減金額。</li> <li>CBL試算值:8993</li> <li>預估抑低期間平均需量。50000 預估實際抑低容量:5993</li> <li>預估實際抑低容量:5993</li> <li>預估實際抑低容量:6903</li> </ul>                                                                                                    | CBL試算参考日期:04/29,04/28,04/27,04/24,04/22, | 04/21,04/20,04/17,04/15,04/14 |            |        |
| 電費扣減率 60%之抑低用電期間平均需量範圍: 5274~6203<br>電費扣減率 80%之抑低用電期間平均需量範圍: 4344~5273<br>電費扣減率 100%之抑低用電期間平均需量範圍: 0~4343<br>「約定抑低契約容量」、「CBL試算值」、「預估抑低用電期間平均需量」3欄位,可供費用戶自行評估後修改數值;按「重新試<br>算」按鈕後,將試算預估扣減金額。<br>CBL試算值: 8993<br>預估抑低期間平均需量: 8008 預估實際抑低容量: 5993<br>預估扣減金額: 1,039,740.0<br>預估實際抑低容量 = CBL試算值,預估抑低期間平均需量= 8993.00-3000.00 = 5993                                                                                                    | 抑低期間平均需量参考值:7249 實際抑低容量參                 | ◎考值:0 預估扣減金額參考值               | I: 0.0     |        |
| 電費扣減率 80%之抑低用電期間平均需量範圍團:4344~5273<br>電費扣減率 100%之抑低用電期間平均需量範圍:0~4343<br>「約定抑低契約容量」、「CBL試算值」、「預估抑低用電期間平均需量」3欄位,可供費用戶自行評估後修改數值;按「重新試<br>算」按鈕後,將試算預估扣減金額。<br>CBL試算值: 8993<br>預估抑低期間平均需量。 5000 通行實際抑低容量:5993<br>預估扣減金額:1,039,740.0<br>預估實際抑低容量 = CBL試算值。 預估抑低期間平均需量=8993.00-3000.00 = 5993                                                                                                    | 電費扣減率 60%之抑低用電期間平均需量範圍:5274~~            | 6203                          |            |        |
| 電費扣減率 100%之抑低用電期間平均需量範圍:0~4343<br>「約定抑低契約容量」、「CBL試算值」、「預估抑低用電期間平均需量」3欄位,可供費用戶自行評估後修改數值;按「重新試<br>算」按鈕後,將試算預估扣減金額。<br>CBL試算值: 8993<br>預估抑低期間平均需量: 3000 預估實際抑低容量: 5993<br>預估扣減金額: 1,039,740.0<br>預估審際抑低容量 = CBL試算值 - 預估抑低期間平均需量= 8993.00-3000.00 = 5993                                                                                                    | 電費扣減率 80%之抑低用電期間平均需量範圍圍:4344             | I∼5273                        |            |        |
| 「約定抑低契約容量」、「CBL試算值」、「預估抑低用電期間平均需量」3欄位,可供費用戶自行評估後修改數值;按「重新試<br>算」按鈕後,將試算預估扣減金額。<br>CBL試算值: 8993<br>預估抑低聯間平均需量: 3006 預估實際抑低容量: 5993<br>預估扣減金額: 1,039,740.0<br>預估實際抑低容量 = CBL試算值 預估抑低期間平均需量= 8993.00-3000.00 = 5993                                                                                                    | 電費扣減率 100%之抑低用電期間平均需量範圍:0~434            | 43                            |            |        |
| 算」按鈕後,將試算預估扣減金額。<br>CBL試算值: 8993<br>預估抑低期間平均需量: 8000 預估實際抑低容量: 5993<br>預估扣減金額: 1,039,740.0<br>預估實際抑低容量 = CBL試算值 預估抑低期間平均需量=8993.00-3000.00 = 5993                                                                                                    | 「約定抑低契約容量」、「CBI試算信」、「預估抑低用               | 雷朝問平均要量,3欄位,可供書用1             | 戶自行評估後修改數值 | ·按「重新試 |
| CBL試算值: 8993<br>預估抑低勞間平均需量: 3000 預估實際抑低容量: 5993<br>預估扣減金額:1,039,740.0<br>預估實際抑低容量 = CBL試算值 - 預估抑低期間平均需量=8993.00-3000.00 = 5993                                                                                                    | 算」按鈕後,將試算預估扣減金額。                         |                               |            |        |
| 預估抑低勞間平均需量:3000 預估實際抑低容量:5993<br>預估扣減金額:1,039,740.0<br>預估實際抑低容量 = CBL試算值 - 預估抑低期間平均需量=8993.00-3000.00 = 5993                                                                                                    | CBL試算值: 8993                             |                               |            |        |
| 預估扣減金額:1,039,740.0<br>預估審醫抑低容量 = CBL試算值 - 預估抑低期間平均需量=8993.00-3000.00 = 5993                                                                                                    | 預估抑低期間平均需量,9000                          | 預估實際抑低容量:5993                 |            |        |
| 藉估審際抑低容量 = CBL試算值 - 預估抑低期間平均需量=8993.00-3000.00 = 5993                                                                                                    | 預估扣減金額:1,039,740.0                       |                               |            |        |
|                                                                                                    |                                          | 量=8993.00-3000.00 = 5993      |            |        |

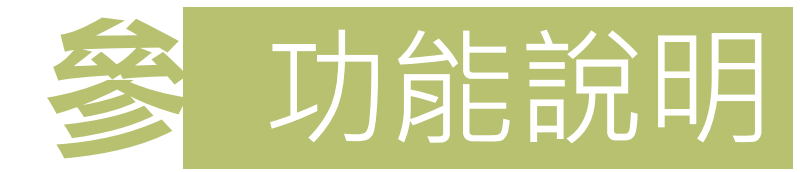

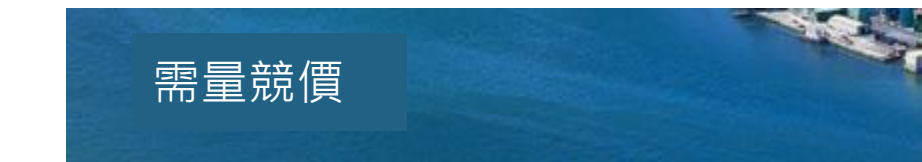

## -新版未來功能-(將依105年需量反應負載管理措施修正條文修訂)

#### STEP3 參考CBL示意圖

|    | 預估<br>執行日期 | 執行起<br>始時間 | CBL<br>試算( | 直 | 預估打<br>間最調 | 仰低期<br>高需量 | 預估實際<br>抑低容量 | CBL<br>参考值 | 抑低期間最<br>高需量參考值 | 寅際抑低<br>容量參考值 | 預估扣減<br>流動電費 | 預估加計<br>流動電費 |
|----|------------|------------|------------|---|------------|------------|--------------|------------|-----------------|---------------|--------------|--------------|
|    | 2015/07/02 | 12:15      | 50096      |   | 45427      |            | 4669         | 50096      | 45427           | 4669          | 168084       | 0            |
| Į. |            |            |            |   |            |            |              |            |                 |               |              |              |
| Į. |            |            |            |   |            |            |              |            |                 |               |              |              |
| Ļ  |            |            |            |   |            |            |              |            |                 |               |              |              |
| Ļ  |            |            |            |   |            |            |              |            |                 |               |              |              |
| Ļ  |            |            |            |   |            |            |              |            |                 |               |              |              |
| Ļ  |            |            |            |   |            |            |              |            |                 |               |              |              |
|    |            |            |            |   |            |            |              |            |                 |               |              |              |
| 估  | 扣減基本電費金額   | :0.0       |            |   |            |            |              |            |                 | 預             | 估扣減金額合       | 計:168,084.0  |

預估扣減基本電費金額=預估執行抑低用電當月之扣減基本電費金額 或 預估未執行抑低用電當月之扣減基本電費金額 預估扣減金額合計=預估扣減基本電費金額+預估扣減流動電費-預估加計流動電費

高壓用戶服務入口網站 32

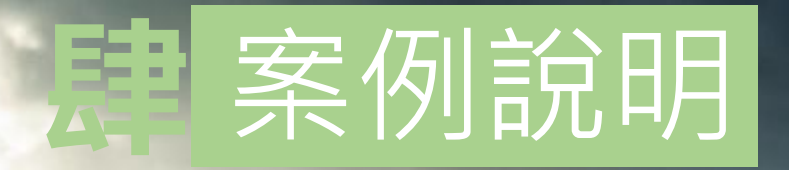

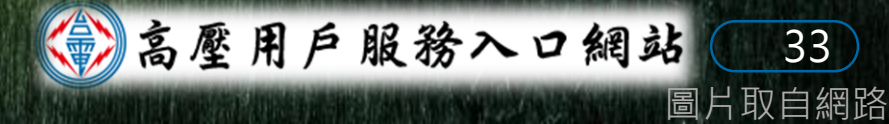

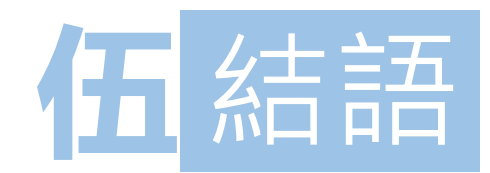

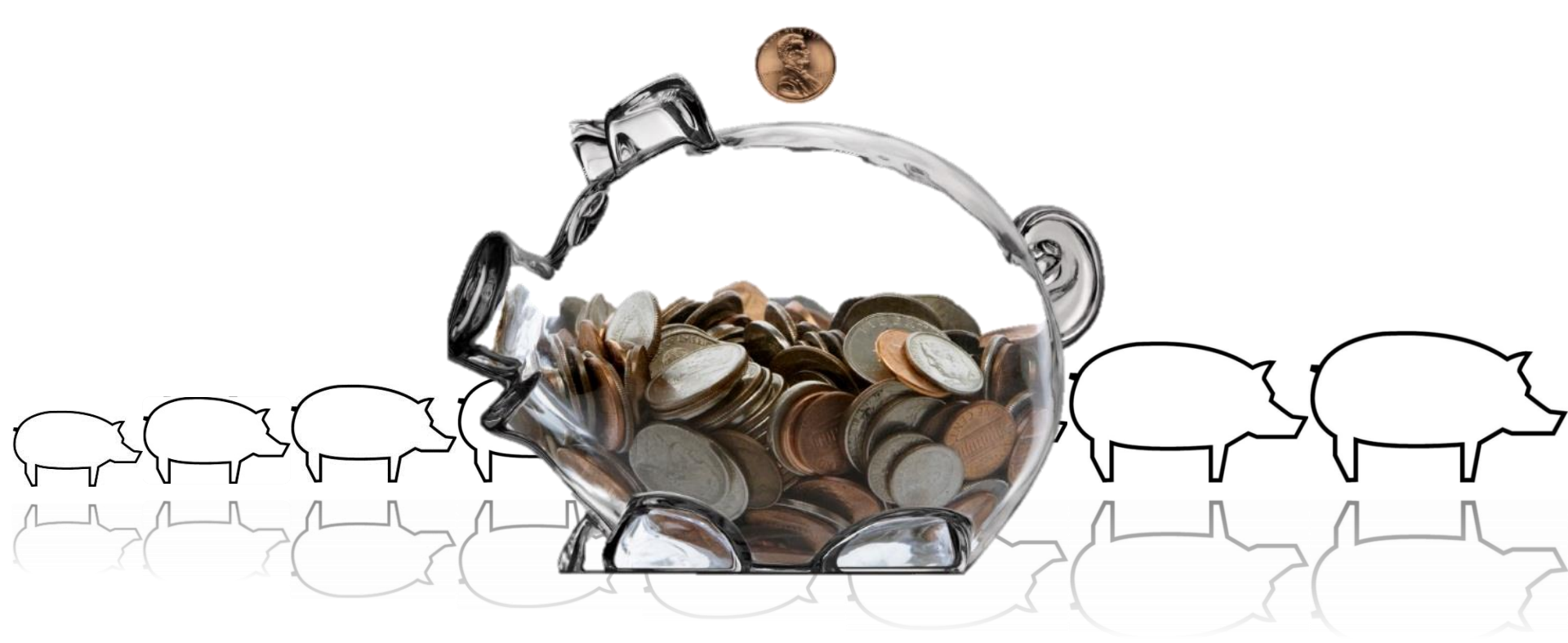

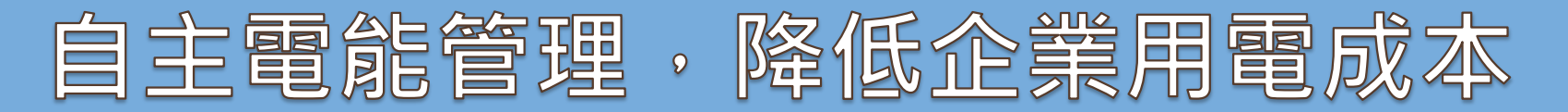

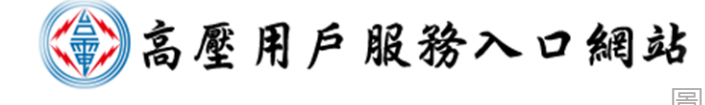

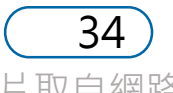

# 節約能源・減少碳排

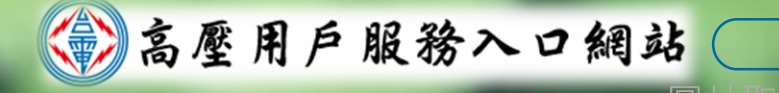

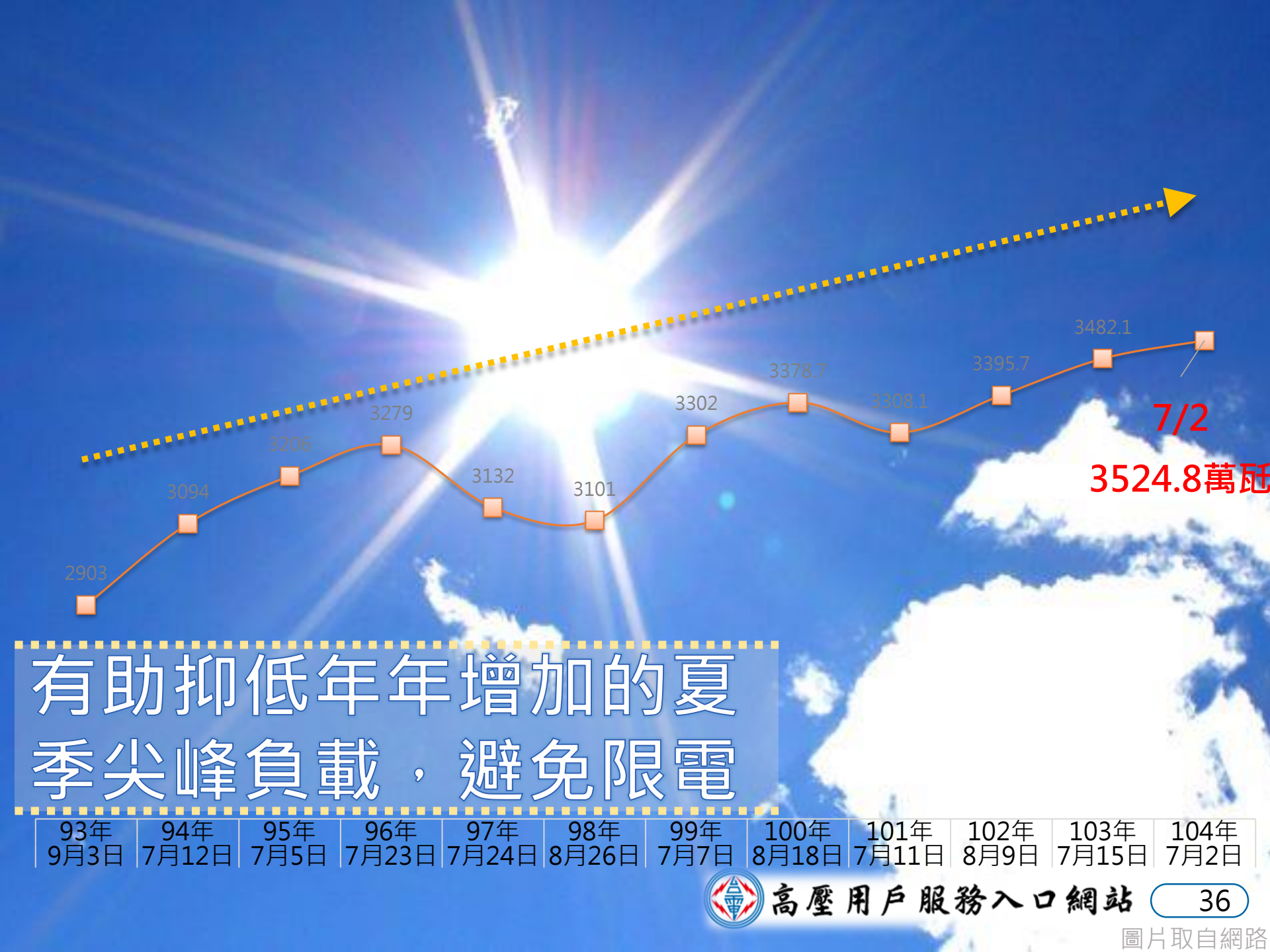

## 讓我們共創更好的台灣

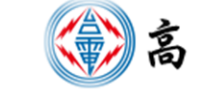

💮 高壓用戶服務入口網站 🗌 37 🛛

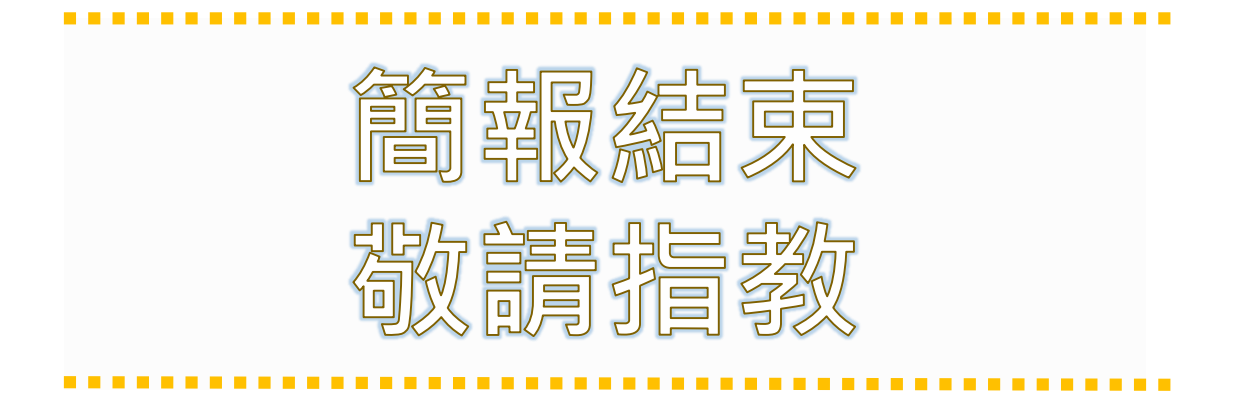

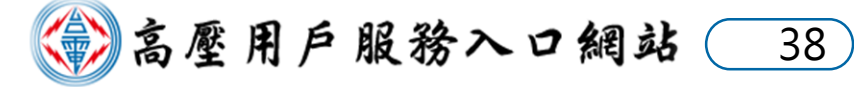